#### CHECKLIST FOR CONSENT TO RENEWAL

| Flag | Details                                                                                                    |
|------|----------------------------------------------------------------------------------------------------|
| No   |                                                                                                    |
| А.   | Duly filled in application FORM No. I under Air Act *                                                        |
| B.   | Consent fee under Air Act in the form of demand draft in favor                                               |
|      | of "Pollution Control Committee" payable at Silvassa or Daman. #                                             |
| C.   | Notarized affidavit in Twenty Rupee stamp paper giving details of capital investment                         |
|      | including land, building and plant & machinery without depreciation.                                         |
| D.   | Copy of "operate or renewal consent" order issued under Air Act                                              |
| E.   | Six monthly Stack Monitoring and Ambient Air Quality (within the factory premises)                           |
|      | monitoring report                                                                                            |
| F.   | Environment Statement for the financial year ending 31 <sup>st</sup> March as per FORM V of                  |
|      | the Environment (Protection) Rules, 1989.                                                                    |
| G.   | • Application for Obtaining Authorization for Collection /Reception /Treatment                               |
|      | /Transports / Storage /Disposal of Hazardous Wastes. (Form 1) # #                                            |
|      | • Industry Data Sheet Format. (IDSF)                                                                         |
|      | • Format for Maintaining Records of Hazardous Wastes by the Occupier or                                      |
|      | Operator at the Facility. (Form 3) # #                                                                       |
|      | • Grant/ Renewal of Registration of Industrial Units Processing Environmentally                              |
|      | Sound Management Facilities for Reprocessing/ Recycling. (Form 5) # #                                        |
|      | • Form For Filling Annual Returns & Records On Recyclable Hazardous Wastes<br>By The Recyclers. (Form 6) # # |
|      | • Format for Maintaining Records of Hazardous Waste Imported & Exported.                                     |
|      | (Form 10) # #                                                                                                |
|      | • Hazardous Waste Manifest. (Form 13) # #                                                                    |
| H.   | Application as per FORM – I of Recycled Plastic Manufacturing and Usage                                      |
|      | (Amendment) Rules, 2003 for grant of registration to manufacturing of plastic carry                          |
|      | bags and containers along with copy of registration certificate issued earlier.                              |
| I.   | • Onsite Emergency Plan in accordance with the Manufacture, Storage and                                      |
|      | Import of Hazardous Chemical Rules, 1989 (as amended) <sup>@</sup>                                           |
|      | • Safety Reports and Safety Audit Reports in accordance with the Manufacture,                                |
|      | Storage and Import of Hazardous Chemical Rules, 1989 (as amended) <sup>@</sup>                               |

Note:

- Time limit for the disposal of the consent is 90 days.
- No column in the application should be left blank. Words such as "as per project report",
   "as given earlier" or other similar words should not be used while filling the application forms.
- # The consent fee structure is on the basis of the capital investment, which include land, building, plant & machinery without depreciation, Demand Draft for payment of consent fee shall made as per Schedule I and II of Notification No. PCC/DMN/13(Part VII)/2020-21/467 dated 18/12/2021.
- Please refer the Manufacture, Storage and Import of Hazardous Chemicals Rules, 1989 as amended from time to time
- ## Please refer the Hazardous Waste (Management, Handling and Transboundary Movement) Rules, 2008 as amended from time to time.

#### CHECKLIST FOR CONSENT TO OPERATE

| Flag | Details                                                                              |
|------|--------------------------------------------------------------------------------------|
| No   |                                                                                      |
| А.   | Duly filled in application FORM No. I under Air Act *                                |
| B.   | Consent fee under Air Act in the form of demand draft in favor                       |
|      | of "Pollution Control Committee" payable at Silvassa or Daman. #                     |
| C.   | Notarized affidavit in Twenty Rupee stamp paper giving details of capital investment |
|      | including land, building and plant & machinery without depreciation.                 |
| D.   | Copy of "establishment consent" order issued under Air Act                           |
| E.   | Details of the pollution control system installed to treat air pollution including   |
|      | copy of APCD drawings.                                                               |
| F.   | Application for Obtaining Authorization for Collection /Reception /Treatment         |
|      | /Transports / Storage /Disposal of Hazardous Wastes. (Form 1) # #                    |
|      | • Industry Data Sheet Format. (IDSF)                                                 |
|      | Display Sign Board.                                                                  |
| G.   | Application as per FORM – I of Recycled Plastic Manufacturing and Usage              |
|      | (Amendment) Rules, 2003 for grant of registration for manufacturing of plastic carry |
|      | bags and containers.                                                                 |
| H.   | • Onsite Emergency Plan in accordance with the Manufacture, Storage and              |
|      | Import of Hazardous Chemical Rules, 1989 (as amended) <sup>@</sup>                   |
|      | • Safety Reports and Safety Audit Reports in accordance with the Manufacture,        |
|      | Storage and Import of Hazardous Chemical Rules, 1989 (as amended) <sup>@</sup>       |

Note:

- Time limit for the disposal of the consent is 90 days.
- No column in the application should be left blank. Words such as "as per project report",
   "as given earlier" or other similar words should not be used while filling the application forms.
- # The consent fee structure is on the basis of the capital investment, which include land, building, plant & machinery without depreciation, Demand Draft for payment of consent fee shall made as per Schedule I and II of Notification No. PCC/DMN/13(Part VII)/2020-21/467 dated 18/12/2021.
- Please refer the Manufacture, Storage and Import of Hazardous Chemicals Rules, 1989 as amended from time to time
- ## Please refer the Hazardous Waste (Management, Handling and Transboundary Movement) Rules, 2008 as amended from time to time.

#### CHECKLIST FOR CONSENT TO ESTABLISH

| Flag No | Details                                                                                                    |
|---------|----------------------------------------------------------------------------------------------------|
| A.      | Duly filled in application FORM No. I under Air Act *                                                                                                    |
| B.      | Consent fee under Air Act in the form of demand draft in favor of                                                                                              |
|         | "Pollution Control Committee" payable at Silvassa or Daman. #                                                                                                  |
| C.      | Notarized affidavit in Twenty Rupee stamp paper giving details of capital investment                                                                           |
|         | including land, building and plant & machinery without depreciation.                                                                                           |
| D.      | Copy of Land sale/lease agreement.                                                                                                    |
| E.      | Copy of Provisional registration/In principal clearance issued by District Industries                                                                          |
|         | Centre (DIC).                                                                                                    |
| F.      | Comprehensive project report including the following: List of products to be                                                                                   |
|         | manufactured;                                                                                                    |
|         | (1) List of raw materials to be used (product-wise) & quantity required per month.                                                                             |
|         | (ii) List of plant & machinery to be installed.                                                                                                    |
|         | (iii) Details of Bollers/Thermic Fluid Heaters/DG Sets to be instaned and their capacity,                                                                      |
|         | (iv) Details of hererdous chemicals, chemical name and its Boiling Boint ("C) Elash Boint                                                                      |
|         | (iv) Details of hazardous chemicals, chemical hand and its borning round (C), reason round $("C)$ and storage capacity (Tones) at any given time <sup>@</sup>  |
|         | (v) Onsite Emergency Plan in accordance with the Manufacture Storage and Import of                                                                             |
|         | Hazardous Chemical Rules, 1989 (as amended) <sup>@</sup>                                                                                                    |
|         | (vi) Safety Reports and Safety Audit Reports in accordance with the Manufacture, Storage                                                                       |
|         | and Import of Hazardous Chemical Rules, 1989 (as amended) <sup>@</sup>                                                                                         |
|         | (vii) Material Safety Data Sheet (MSDS) of hazardous chemicals as per Schedule 9 of the                                                                        |
|         | Manufacture, Storage and Import of Hazardous Chemicals Rules, 1989. @                                                                                          |
|         | (viii) Detailed manufacturing process (product-wise) including chemical reactions.                                                                             |
|         | (ix) Process Flow Chart (product-wise).                                                                                                    |
|         | (x) Source of waste generation and its quantity.                                                                                                    |
|         | (xi) Details of Effluent Treatment Plant including design, blue print and treatment process.                                                                   |
|         | (xii) Details of solid wastes generation (non-hazardous) - type, quantity and method of                                                                        |
|         | collection, storage, treatment and disposal.                                                                                                    |
|         | (XIII) Details of stack and the process equipment/machinery to be attached with it and "Air<br>Dellution Control Devices" to be installed including blue print |
|         | (viv) Quantity and quality of stack emission before and after treatment                                                                                        |
|         | (XIV) Quantity and quanty of stack emission before and after treatment.                                                                                        |
|         |                                                                                                    |
| G.      | Application for details of hazardous waste generation- type, quantity, physical form,                                                                          |
|         | chemical composition and method of collection, storage, treatment and disposal. # #                                                                            |
| H.      | Memorandum of Articles Association/Partner Ship Deed (Signed).                                                                                                 |
| I.      | Authorization letter to sign/receive documents.                                                                                                    |

Note:

 $\succ$  Time limit for the disposal of the consent is 90 days.

| *   | No column in the application should be left blank. Words such as "as per project report" "as given earlier" or other similar words should not be used while filling the application forms.                                                                                                  |
|-----|----------------------------------------------------------------------------------------------------|
| #   | The consent fee structure is on the basis of the capital investment which include land, building, plant & machinery without depreciation, Demand Draft for payment of consent fee shall made as per Schedule I and II of Notification No. PCC/DMN/13(Part VII)/2020-21/467 dated 18/12/2021 |
| @   | Please refer the Manufacture, Storage and Import of Hazardous Chemicals Rules, 1989 as<br>amended from time to time                                                                                                    |
| # # | Please refer the Hazardous Waste (Management, Handling and Transboudary Movement)<br>Rules, 2008 as amended from time to time.                                                                                                    |

| SI. No. | Capital Investment<br>(In Rs.) | Consent fee (to be paid separately) per year for<br>Establish / Operate / Renewal under Water Act,<br>1974 and Air Act, 1981 (In Rs.) |
|---------|--------------------------------|----------------------------------------------------------------------------------------------------|
| 1.      | 100 Cr. and above              | 50 000                                                                                                    |
| 2.      | 50 to 100 Cr.                  | 30,000                                                                                                    |
| 3.      | 25 to 50 Cr.                   | 20.000                                                                                                    |
| 4.      | 10 to 25 Cr.                   | 15.000                                                                                                    |
| 5.      | 5 to 10 Cr.                    | 10,000                                                                                                    |
| 6.      | 1 Cr. To 5 Cr.                 | 5,000                                                                                                    |
| 7.      | Up to 1 Cr.                    | 2,000                                                                                                    |

IT+ memsecpec/2018No. PCC/DDD/OCMS/2016-17/Office of the Member Secretary,Pollution Control Committee,DD & DNH,Daman.

Date: - 23 04/18

#### CIRCULAR

Pollution Control Committee, Daman Diu and Dadra & Nagar Haveli has taken many steps towards Ease of Doing Business in the line of thinking & policy of the Government of India. In order to further enhance the efficiency of working and bringing transparency in the Governance, the Online Consent Monitoring & Management System (OCMMS) has been developed by the help of NIC, New Delhi under the Ministry of Environment, Forest & Climate Change.

The Online Consent Monitoring & Management System (OCMMS) will facilitate the industries to apply for Consent to Establish (CTE) and Consolidated Consent & Authorization (CCA) online and certificate/ order for the same can also be received online. The entrepreneur can also track the movement of their files through OCMMS and can upload various documents as & when required as per the Consent conditions. This system will go a long way in not only bringing transparency in the governance but also will enhance the efficiency of the department & will result in faster delivery of services.

To get familiar with the OCMMS and any suggestions PCC DD & DNH had also organized training program with the help of NIC, New Delhi, MoEF & CC for the representatives of the industries/ hotel units of Daman and Dadra Nagar Haveli on 17<sup>th</sup>& 18<sup>th</sup> March 2018 respectively.

In this regard, it is to inform that from today onwards all the applications for CTE/CCA/CCA-Renewal and any other documents (annual report & environmental analysis report) will be received through the OCMMS only (http://ddnocmms.nic.in/OCMMS) and no hard copy will be entertained.

Member Secretary Pollution Control Committee, Daman and Diu, Daman.

#### Copy to:-

- 1. The Chairman, Pollution Control Committee, DD & DNH.
- 2. The Member Secretary, Pollution Control Committee, DNH.
- 3. The General Manager, District Industries Center, Daman/Silvassa.
- 4. All Head office of Daman and Dadra Nagar Haveli.
- 5. All the concern PCC staff.
- 6. The President, Daman Industries Association, Daman.
- 7. The President, Silvassa Industries Association, DNH.
- 8. The President, Hotel Association, Daman/Silvassa.
- 9. On PCC, DD & DNH website.
- 10. SIO, NIC, DD & DNH for upload on website.

#### Online Consent Management & Monitoring System

a web based application for Consent Management developed by NIC, Cell, Ministry of Environment & Forest.

## Daman& DIU-OCMMS

**User Manual for Industries** 

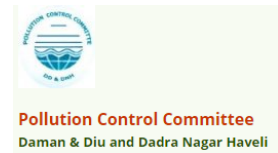

## Daman & Diu-OCMMS

Online Consent Management & Monitoring System is a web based application for Consent Management developed for the PCC (Daman & Diu and Dadra Nagar Haveli Pollution Control Committee) by NIC, Cell, Ministry of Environment & Forest. The process for of **Industry User** is mentioned in this manual.

### Features of OCMMS

- Unified Global online application/ portal
- Role based application access
- Multi-level Security Enabled System
- Online Industry Registration
- Online Submission of Application, Approval, Clarification and other activities for CTE, CTO for all category of Industries / Institutions

### ONLINE INDUSTRY REGISTRATION

Industry registration is an online feature; which will enable Industry applicant to register himself online to use the application for applying for Consents (CTE/CTO), Authorization and other features. Using this Industry will be able to generate the user temporary name and password, which he needs to use within the stipulated time. Once Industry uses the temporary user name and password for Consent Application; documents/details provided with this will be validated and user name will be confirmed and made available to him for future use. If Industry fails to use the temporary user name within the given time frame, then this user name will be deleted from the database and applicant will have to re-register himself to use the online application.

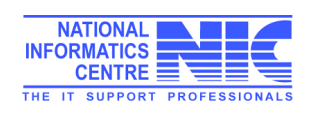

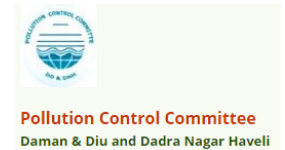

### URL: ddnocmms.nic.in

#### User are advised to browse this site using Google Chrome browser for trouble free filing.

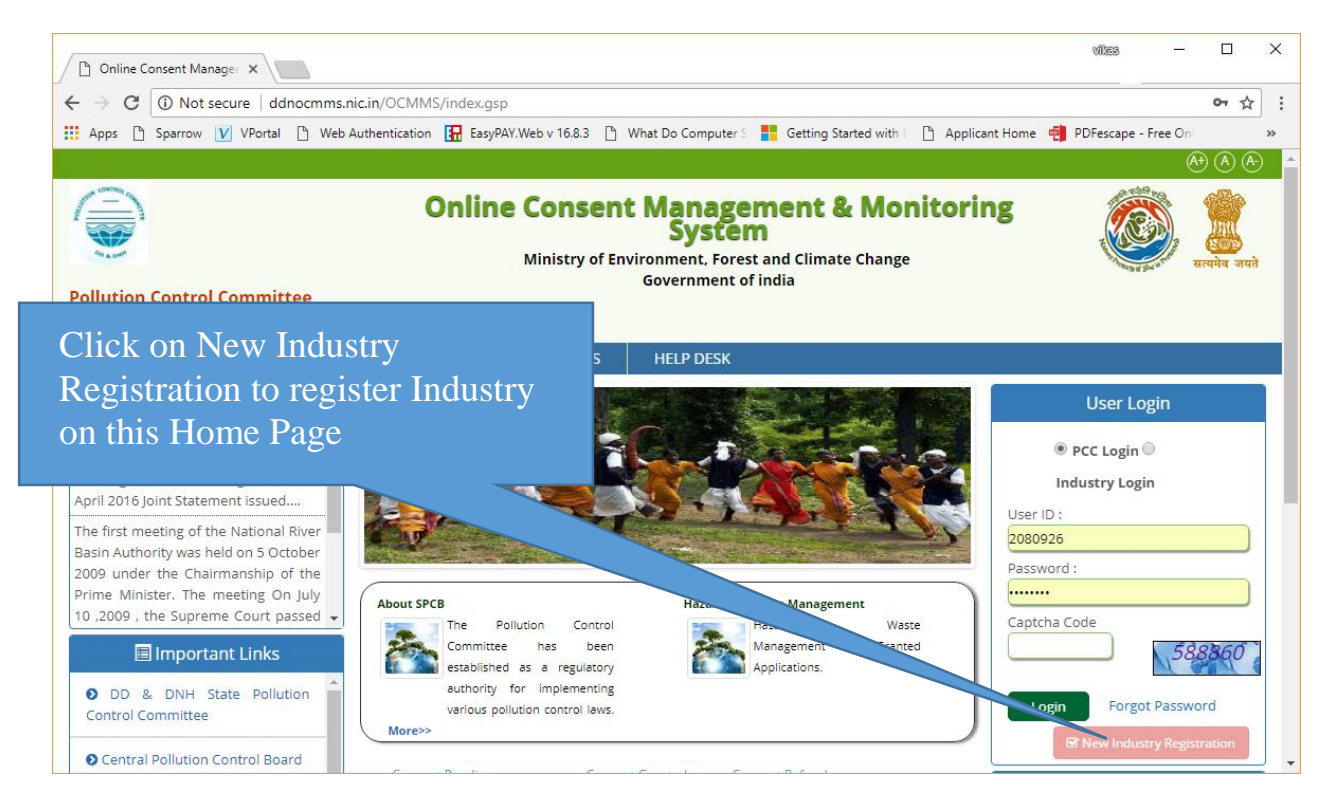

### Screen Shot: Home Page

- Click "New Industry Registration"
- > New Registration form will be displayed.
- > For industry User should select from the following

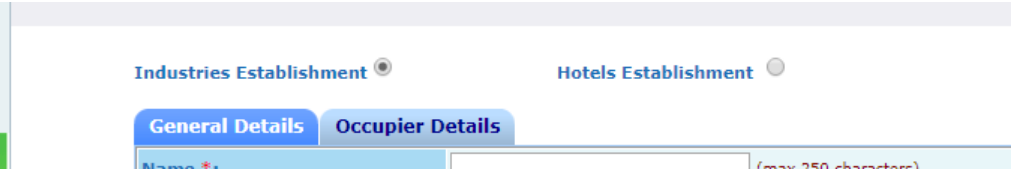

- User fills the asked information and click "Submit".
- Once submitted, System will validate the input data.
- If data is incorrect or mandatory filled not filled then system will prompt user to correct the information.

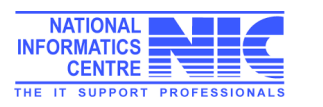

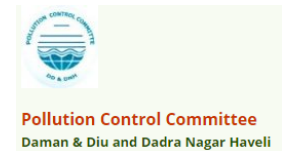

| $ \begin{array}{c c} & & & \\ \hline & & \\ \hline & & \\ \hline & & \\ \hline & \\ \hline & \\ \hline & \\ \hline & \\ \hline & \\ & \\$                                                                                                    | dustry and<br>bier details as well                                                                                                    | wites 3 🕒 What Do Computer S <table-cell-rows> Getting Started with 🗈 Applican</table-cell-rows>       | - □ ×<br>☆:<br>It Home » |
|----------------------------------------------------------------------------------------------------|----------------------------------------------------------------------------------------------------|----------------------------------------------------------------------------------------------------|--------------------------|
| The Pollution Control<br>Committee has<br>been established as a<br>regulatory authority for<br>implementing various pollution<br>control laws. The committee is<br>committed to provide pollution free<br>environment to the people of state.<br>Beard has undertaken various<br>studies of underground water, solid<br>and air to take remedial steps to<br>control pollution. | Industries Est plishment<br>General Details Occupier<br>Name *:<br>Address(P.B No./Plot<br>No./Street Name./Road/Land<br>Mark)<br>*:                          | Forms & Notification  * Marked Fields are mandatory  Details (max 250 characters)                      | Contact Us               |
| complaints or query                                                                                                    | Pin Code*:<br>District:*<br>Taluk: *<br>Village *:<br>Survey No. *:<br>Address of Registered<br>Office/Administrative Office<br>Category:*<br>Industry Type:* | Not Selected   Regional Office Areas (Click to view)   Same as Industry Address  yes  no  Not Selected |                          |

| Dadra Nagar Haveli<br>Notification<br>No.PCC/DMN/13-(Part-<br>IV)/98-99/2014-15/1200<br>dated: 09/10/2015             | DNH Notification 2015 |                     | After filling the mandatory<br>Industry and Occupier |
|----------------------------------------------------------------------------------------------------|-----------------------|---------------------|------------------------------------------------------|
| EIA Notification, 2006                                                                                                | EIA Notification 2006 |                     | Details save it                                      |
| Cost of Land (Rs in Lakhs) *:                                                                                         | Delhi                 | 0 lakh              |                                                      |
| Cost of Building (Rs in<br>Lakhs) *:                                                                                  | 0                     | 0 lakh              |                                                      |
| Cost of Plant & Machinery<br>(Rs in Lakhs) *:                                                                         | 0                     | 0 lakh              |                                                      |
| Gross Fixed Capital<br>Investment including cost of<br>Land, Building, Plant &<br>Machinery without<br>Depreciation*: | 0                     | (Rs in Lakhs)       |                                                      |
| Scale of Industry *:                                                                                                  |                       |                     |                                                      |
| Management:                                                                                                    | Individual            | Y                   |                                                      |
| Phone Number * :                                                                                                    | 987195528             | (std code an        | no)                                                  |
| Fax No. With Code :                                                                                                   |                       | (fax code a         | no)                                                  |
| e-mail Address * :                                                                                                    | vkb.nic@gmail.com     | (e.g. info@abc.com) |                                                      |
| Whether Cess Paying :                                                                                                 | 🖲 NO 🔍 YES            |                     |                                                      |
| Fields ma                                                                                                    | irked * are mandatory | Save                | Reset                                                |

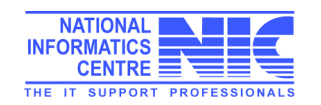

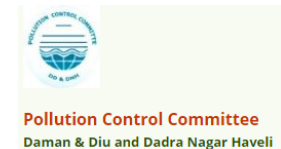

 If data filled by applicant is correct then System will generate user name and Temporary password and will be displayed on screen.

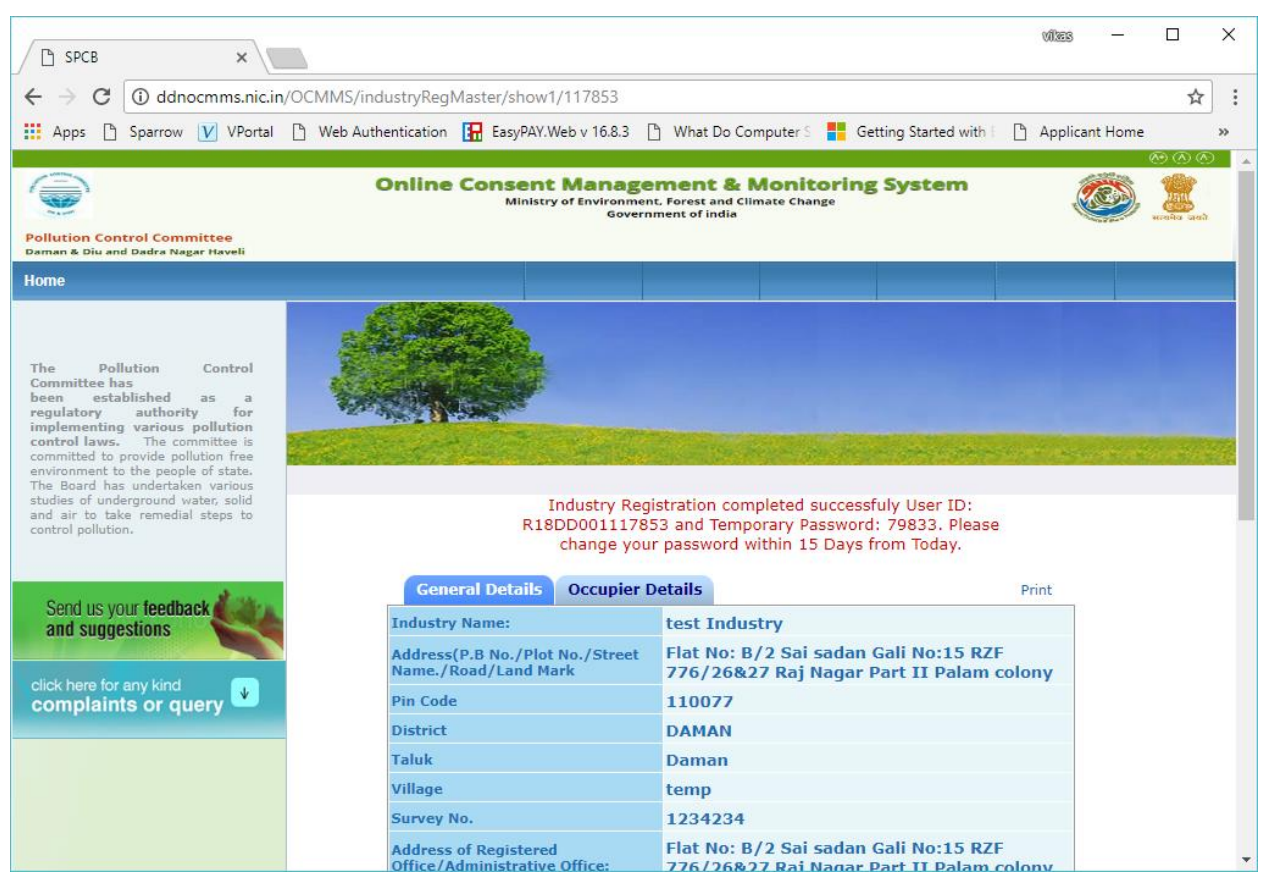

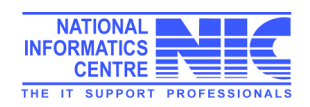

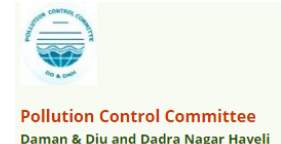

### Login Process

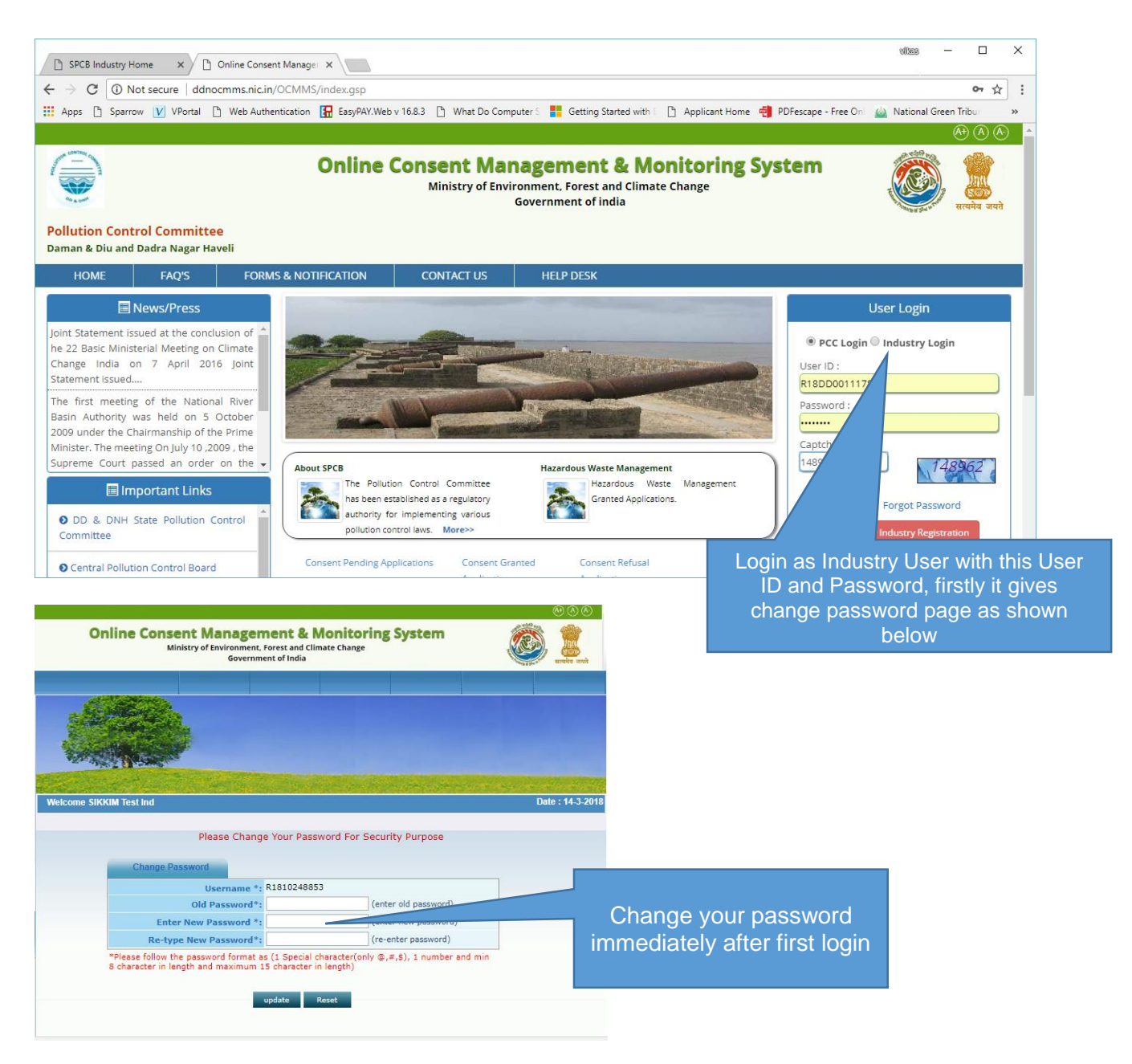

- Enter system generated password in **old password**.
- Enter the new password of minimum 8 characters size having at least 1 character, 1 digit and 1 special character (@, #, \$ only).
- Password should not be a last 5 password.
- After changing password successfully, you can login in to OCMMS by selecting radio button Industry and entering user id, password and Captcha code.
- Maximum 3 times you can enter wrong password, after that your account locks.
- Only way to unlock it is doing forget password.

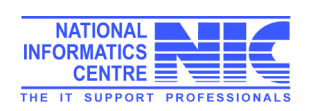

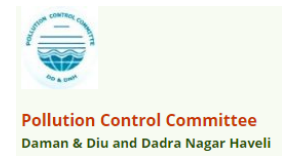

### Steps for reset forgotten password

- i. Click on Forget Password link on Homepage.
- ii. Click on Industry User
- iii. Enter User ID and then click on submit.
- iv. Enter Hint Answer of Hint question and then click on submit.
- v. After entering correct password it gives password change page, Enter new password and confirm it same.
- vi. Then you created a new Password.

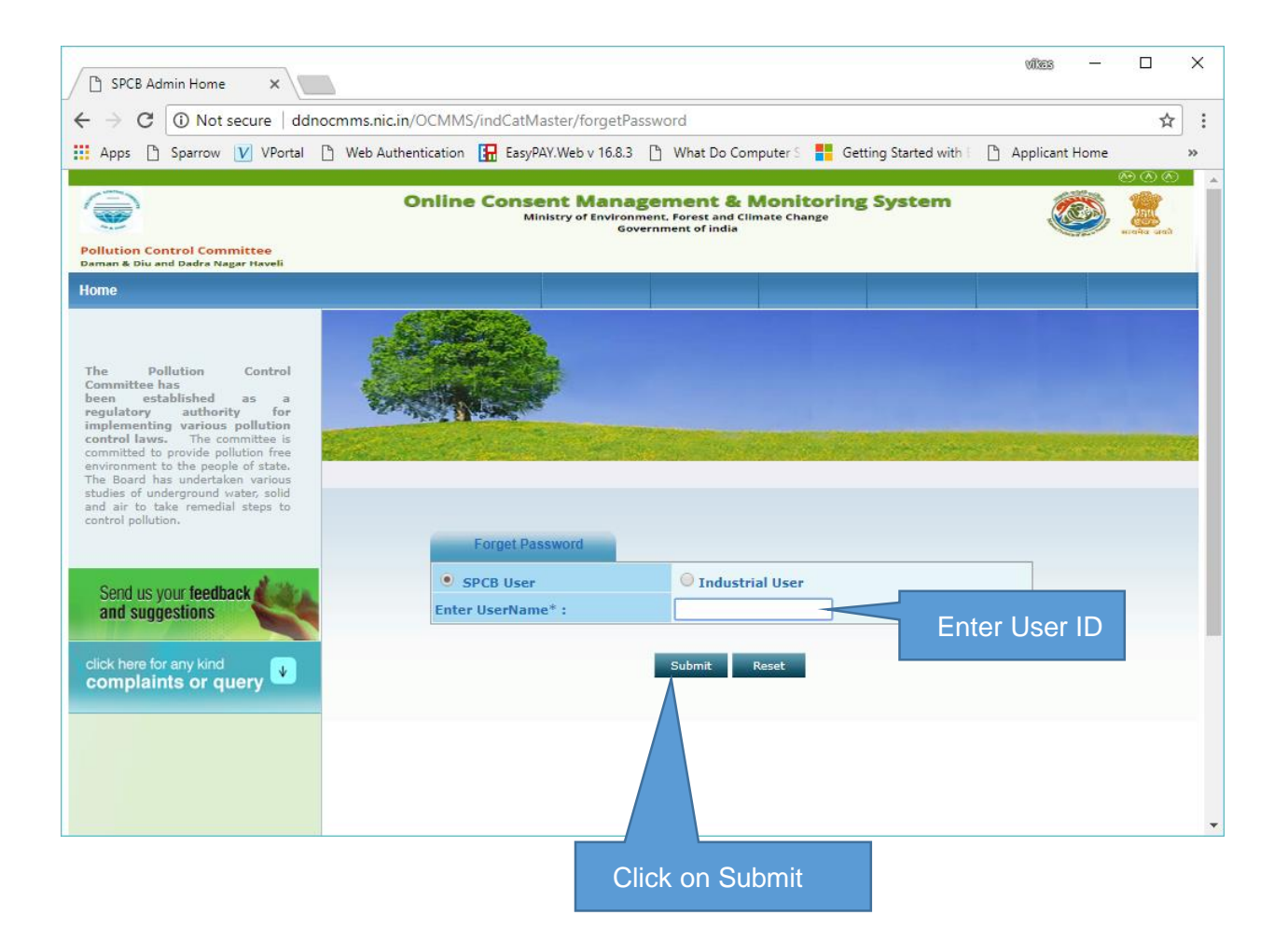

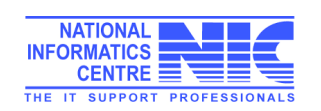

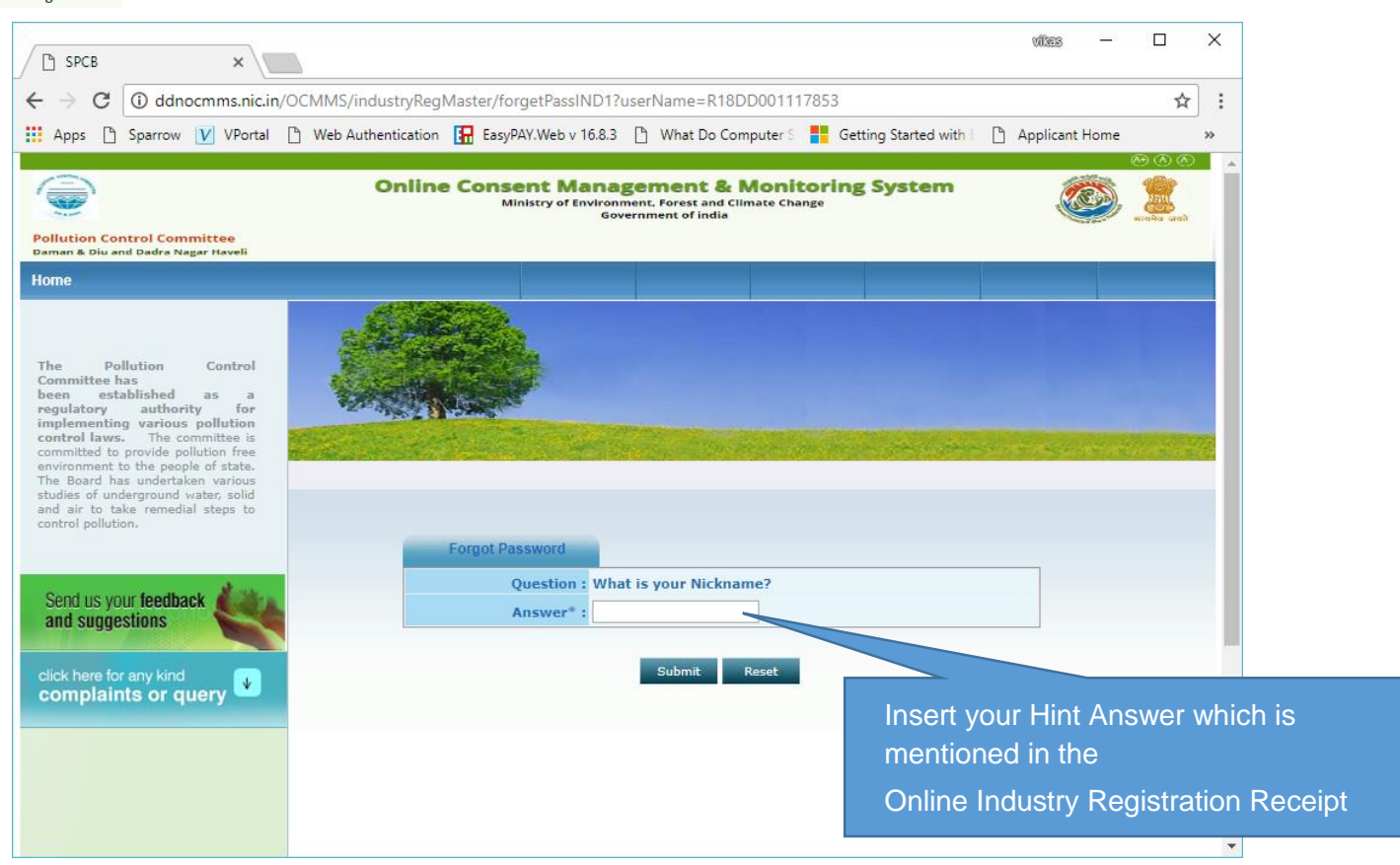

| Answer :        | test                                                                                                   |
|-----------------|----------------------------------------------------------------------------------------------------|
| Hint Question : | What is your Nickname?                                                                                 |
| P               | assword Recovery Details                                                                               |
| E-Mail :        | er.kumarsrms@gmail.com                                                                                 |
| Mobile No :     | 9456625626                                                                                             |
| Fax Number :    | -                                                                                                    |
| Phone Number :  | 625626-9456625626                                                                                      |
| Address :       | c-8 Sarvodaya Nagar<br>City: Bareilly<br>Tehsil: new post office<br>District:east sikkim<br>Pin:987987 |

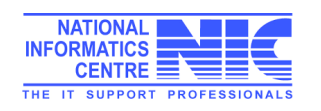

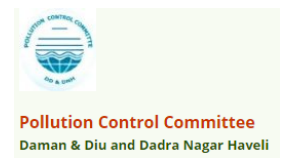

### Features of Industry User:

#### After Login, Industry User get home page like below

| SPCB Industry Ho                                | ome ×                    |                               |                                                   |                                                           |                      | vikes —                       |           | ×   |
|-------------------------------------------------|--------------------------|-------------------------------|---------------------------------------------------|-----------------------------------------------------------|----------------------|-------------------------------|-----------|-----|
| $\leftrightarrow$ $\rightarrow$ C $\bigcirc$ do | Inocmms.nic.in/OCM       | 1MS/indUser/openIndustryH     | lome                                              |                                                           |                      |                               | ☆         | :   |
| Apps 🗋 Sparro                                   | w 🚺 VPortal 🗋 V          | Web Authentication 🛛 🔢 EasyPA | NY.Web v 16.8.3 🕒 V                               | Vhat Do Computer S 🚦                                      | Getting Started with | Applica <mark>n</mark> t Home |           | >>  |
| Pollution Control Co<br>Daman & Diu and Dadra   | ommittee<br>Nagar Haveli | Online Conse<br>Min           | nt Managem<br>istry of Environment, F<br>Governme | ent & Monitori<br>orest and Climate Change<br>at of India | ing System           | <u></u>                       | D (A) (A) | *   |
| Home                                            |                          | Consent Management            |                                                   | Waste Ma                                                  | inagement            |                               | Logo      | out |
| Apply For Cons                                  | ent                      | C. State                      |                                                   |                                                           |                      |                               |           |     |
| と Industry Profile                              |                          | and the second                |                                                   |                                                           |                      |                               |           |     |
| と Change Passwo                                 | ord                      |                               | ŧ                                                 |                                                           |                      |                               |           |     |
| Send us your feed<br>and suggestions            | back 🌉 🌌                 | elcome test Industry          |                                                   | and the second                                            |                      | Date                          | : 21-3-20 | 18  |
| click here for any kir<br>complaints or         | nd<br>query 🚺            | In-progress Application       | Completed Ap                                      | plication                                                 |                      |                               |           |     |
|                                                 |                          | Application No A              | Application Date                                  | Industry Name                                             | Application Type     | Certificate Fo                | r         |     |
|                                                 |                          |                               |                                                   | List Is Empty                                             |                      |                               | _         |     |
|                                                 |                          |                               |                                                   |                                                           |                      |                               |           |     |
|                                                 |                          |                               |                                                   |                                                           |                      |                               |           |     |
|                                                 |                          |                               |                                                   |                                                           |                      |                               |           |     |
|                                                 |                          |                               |                                                   |                                                           |                      |                               |           |     |
|                                                 |                          |                               |                                                   |                                                           |                      |                               |           |     |
|                                                 |                          |                               |                                                   |                                                           |                      |                               |           | -   |

Modules for Industry User

- a. Consent Management
- b. Waste Management
- c. Apply for Consent
- d. Industry Profile
- e. Change Password

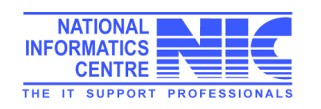

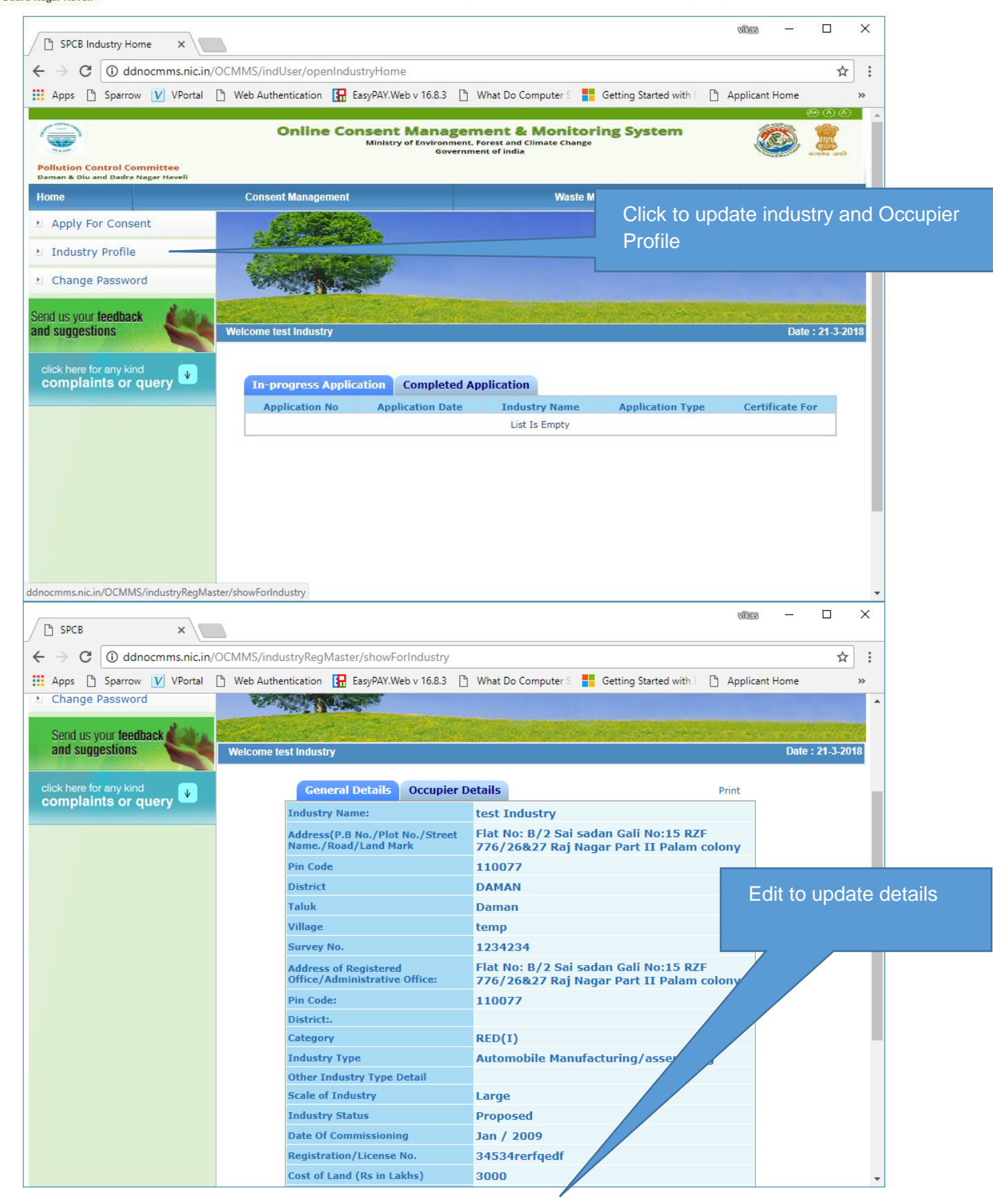

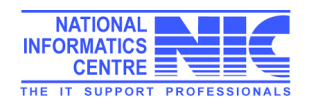

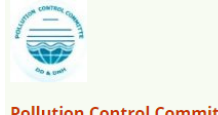

#### Pollution Control Committee Daman & Diu and Dadra Nagar Haveli

CIPPE I

and the second

| lainte or quary | name: •                                        | test           |                | (max 50 characters)               |                      |
|-----------------|------------------------------------------------|----------------|----------------|-----------------------------------|----------------------|
| anna or query   | Industry                                       | hotel more th  | han 100 rooi   | ns                                |                      |
|                 | Category:                                      | ▼ Selected     | Value:- RED    |                                   | Click update to save |
|                 | Commissioning<br>Month/Year:                   | January        | 1900 🔻         |                                   | details              |
|                 | Industry<br>Status:*                           | operational    | (select cur    | rent status)                      |                      |
|                 | Capital                                        |                |                |                                   |                      |
|                 | Investment of<br>Plant &<br>Machinery:         | 300.00         |                | (in lakhs)                        |                      |
|                 | Capital<br>Investment:                         | 400.00         |                | ]                                 |                      |
|                 | Address:*                                      | Flat No: B/2 S | iai sadan Gali | (enter industry address)          |                      |
|                 | City :                                         | New Delhi      |                | (enter city of industry locality) |                      |
|                 | District:*                                     | East Sikkim    | T              |                                   |                      |
|                 | Block: *                                       | Previous       | selected Blo   | kt- Gangtok                       |                      |
|                 | Pin :                                          | 455634         |                | (enter PIN of industry address)   |                      |
|                 | Phone No. with<br>STD Code:•                   | 195528         | 435634734      | (STD Code - Number                |                      |
|                 | Fax No.with<br>Area Code :                     |                | Ι              | (STD Code - Numt                  |                      |
|                 | Email :                                        | vkb.nic@gmai   | l.com          | e.g. info@abc.com                 |                      |
|                 | Shifts in<br>Industry :                        | General Shift  | Ŧ              |                                   |                      |
|                 | Whether                                        |                |                |                                   |                      |
|                 | premises<br>declared as<br>prohibited<br>Area: | NO V           |                |                                   |                      |
|                 | Expected Date<br>of Production :               | 05-03-2018     |                |                                   |                      |
|                 | Total Number                                   |                |                |                                   |                      |
|                 | expected to<br>employee                        | 23             |                |                                   |                      |

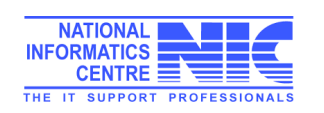

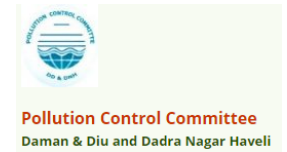

### Apply Consent

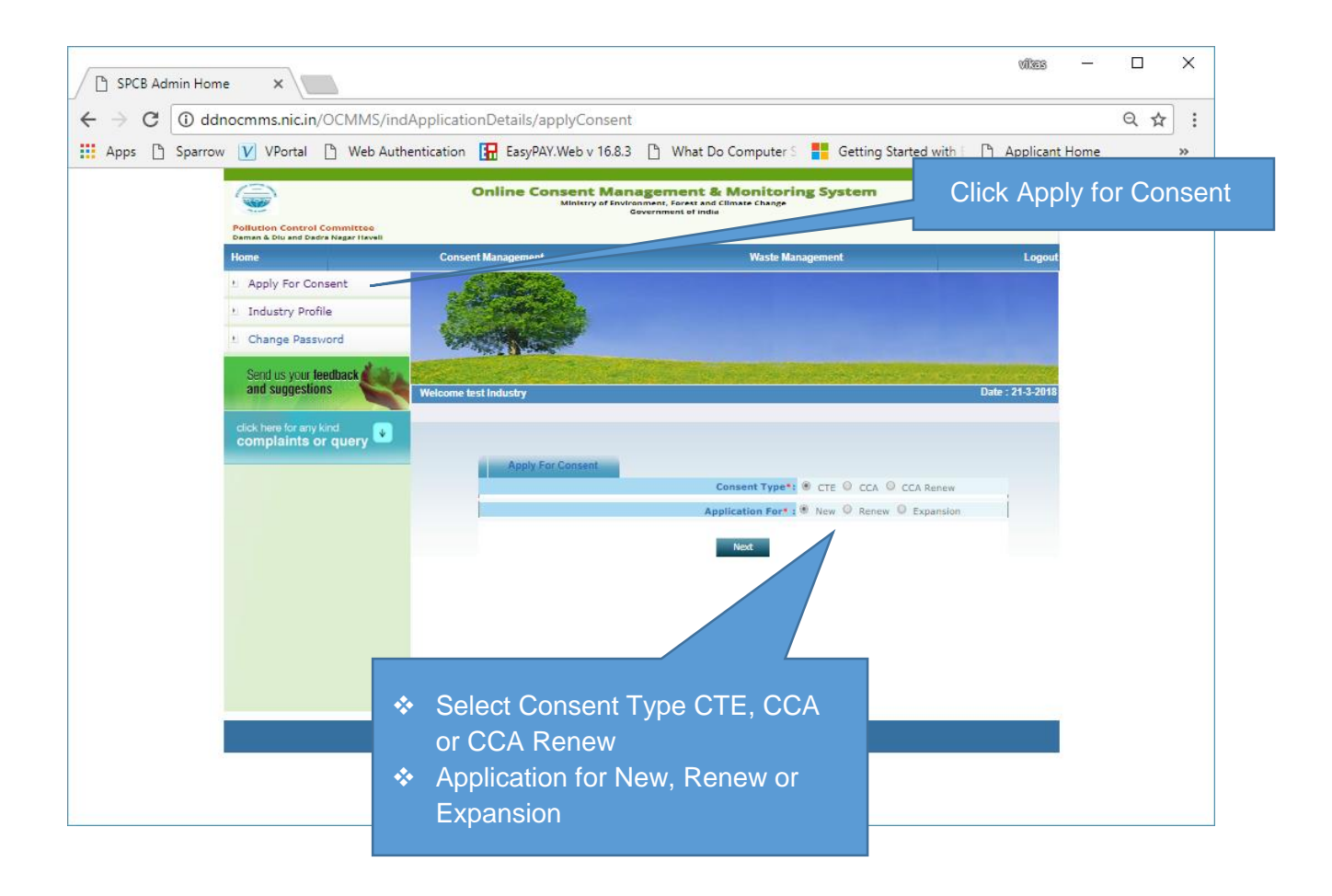

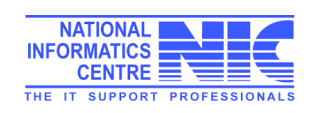

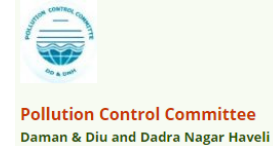

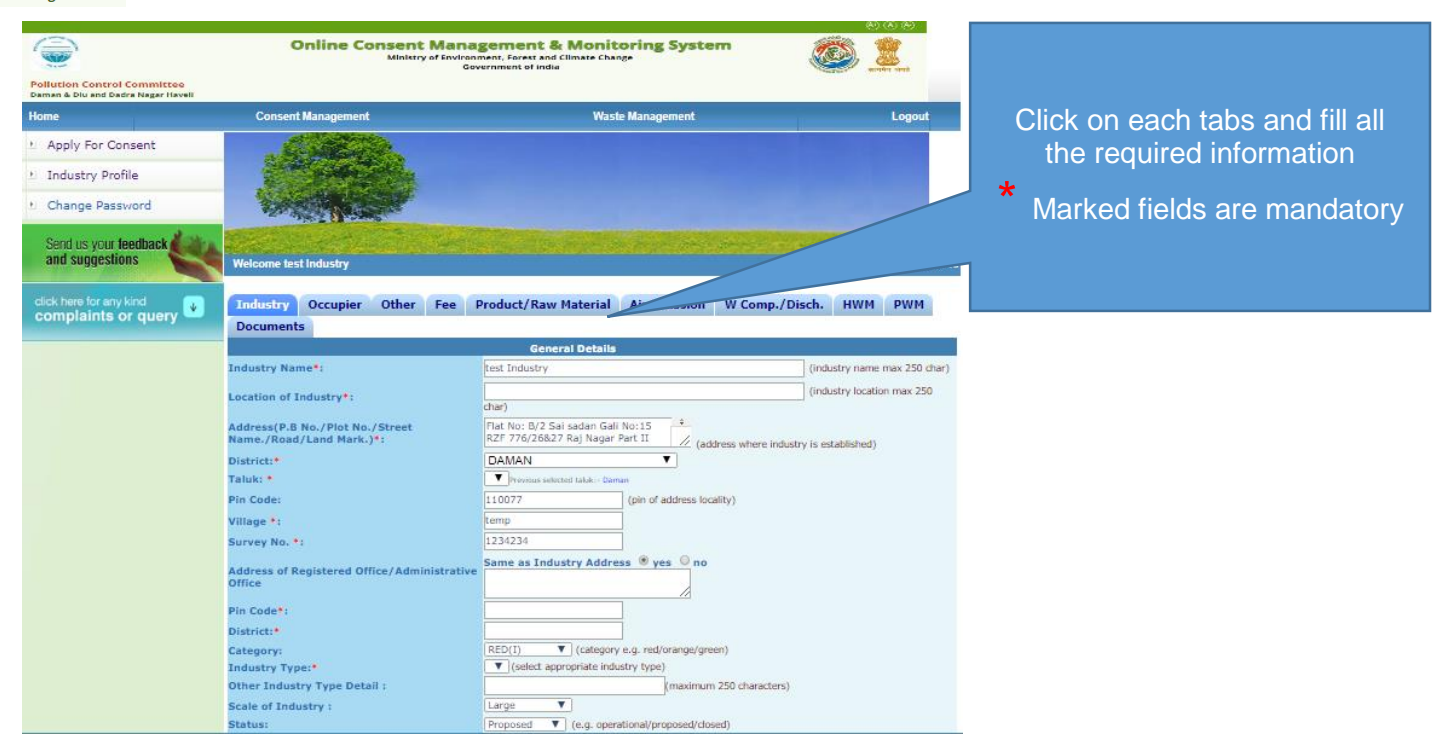

| $\leftrightarrow \rightarrow 0$ | C 🛈 dd  | nocmms.nic.in/ | OCMMS/indApplicatio                  | nDetails/saveCo                     | nsent#count                     | ry1                        |                    |                                                                         | Count I I and |           | ☆      | ): |
|---------------------------------|---------|----------------|--------------------------------------|-------------------------------------|---------------------------------|----------------------------|--------------------|-------------------------------------------------------------------------|---------------|-----------|--------|----|
| Apps                            | Sparrov | v v vPortai    | Status:                              | EasyPAY.vveb                        | Proposed                        | Vinat Do Col               | mputer             | ers Getting Started with t [] App                                       | licant Home   |           |        | >> |
|                                 |         |                | Year of commenceme<br>Production :   | ent of                              | Jan 🔻 200                       | )9 e.g. 2                  | 2002               |                                                                         |               |           |        |    |
|                                 |         |                | Registration/License                 | No.:                                | 34534rerfqeo                    | lf                         | (reg/li            | license no of industry)                                                 |               |           |        |    |
|                                 |         |                | Cost of Land (Rs in La               | akhs) *:                            | 3000                            |                            |                    |                                                                         |               |           |        |    |
|                                 |         |                | Cost of Building (Rs in              | n Lakhs) *:                         | 345                             |                            |                    |                                                                         |               |           |        |    |
|                                 |         |                | Cost of Plant & Machi<br>Lakhs) *:   | nery (Rs in                         | 456                             |                            |                    |                                                                         |               |           |        |    |
|                                 |         |                | Total capital investme<br>project *: | ent on the                          | 3801.00                         |                            | (Rs in La          | Lakhs)                                                                  |               |           |        |    |
|                                 |         |                | Management :                         |                                     | Individual                      |                            |                    | Previous selected Management:- Ind                                      | dividual      |           |        |    |
|                                 |         |                | Phone No. with co                    | :                                   | 987195528                       | 987195528                  | 3 (                | (std code and phone no)                                                 |               |           |        |    |
|                                 |         |                | Fax No. with cod                     |                                     |                                 |                            | (                  | (fax code and fax no)                                                   |               |           |        |    |
|                                 |         |                | e-mail Address:                      |                                     | vkb.nic@gma                     | ail.com                    | (e.g. i            | info@abc.com)                                                           |               |           |        |    |
|                                 |         |                | I/We further                         | that the informa                    | ation furnish                   | ed above is                | s corre            | ect to the beat of my/our knowledge                                     | е.            |           | C      |    |
|                                 |         |                | I/We hereby<br>fresh applica         | hat in case of cl<br>ONSENT is gran | hange either<br>ited no chan    | of the poir<br>ge shall be | nt of di<br>made   | discharge or the quantity of discharg<br>e.                             | je or its qua | ntity , a | C      |    |
|                                 |         |                | I/We here<br>of the date             | submit to the P<br>the consented    | Pollution Con<br>I period for o | trol Commi<br>utlet/discl  | ittee a<br>harge i | an application for renewal of consen<br>if to be continued there after. | t one montl   | h in adv  | ance [ |    |
|                                 |         |                | I/We ung                             | nish any other                      | information                     | within one                 | montl              | th of its being called by the Pollution                                 | Control Co    | mmittee   | . 0    |    |
|                                 |         |                |                                      | Do You                              | Want To Save                    | The Applicati              | ion as             | Completed In Progress                                                   |               |           |        |    |
|                                 |         |                |                                      |                                     |                                 |                            | Save               | e                                                                       |               |           |        |    |
|                                 |         |                |                                      |                                     |                                 |                            |                    |                                                                         |               |           |        |    |

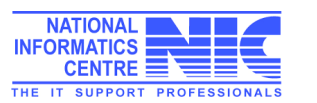

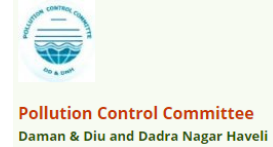

| Status:                                                                                                    | Proposed V (e.g.                                                                                                    | operational/proposed/close                                                                                                    | d)                                                                                                    |                                                     |                    |                              |                          |                                 |          |
|----------------------------------------------------------------------------------------------------|----------------------------------------------------------------------------------------------------|----------------------------------------------------------------------------------------------------|----------------------------------------------------------------------------------------------------|-----------------------------------------------------|--------------------|------------------------------|--------------------------|---------------------------------|----------|
| Year of commencement of                                                                                                    | Jan ▼ 2009 e.                                                                                                    | g. 2002                                                                                                    |                                                                                                    |                                                     |                    |                              |                          |                                 |          |
| Registration/License No.:                                                                                                    | 34534rerfoedf                                                                                                    | (reg/license no of indu                                                                                                    | uetry)                                                                                                    |                                                     |                    | Use                          | r shou                   | ild sa                          | ave th   |
| Cost of Land (Rs in Lakhs) *:                                                                                                    | 3000                                                                                                    |                                                                                                    |                                                                                                    |                                                     | 6                  | applica                      | ition ti                 | ime t                           | o time   |
| Cost of Building (Rs in Lakhs) *:                                                                                                    | 345                                                                                                    | _                                                                                                    |                                                                                                    |                                                     |                    | progres                      | ss mo                    | de to                           | save     |
| Cost of Plant & Machinery (Rs in<br>.akhs) *:                                                                                                    | 456                                                                                                    |                                                                                                    |                                                                                                    |                                                     |                    | applic                       | ation                    | in dra                          | aft mo   |
| otal capital investment on the<br>project *:                                                                                                    | 3801.00                                                                                                    | (Rs in Lakhs)                                                                                                    |                                                                                                    |                                                     |                    | 7                            |                          |                                 |          |
| 1anagement :                                                                                                    | Individual                                                                                                    | Previous s                                                                                                    | elected Management:- Individual                                                                                                    |                                                     |                    |                              |                          |                                 |          |
| hone No. with code :                                                                                                    | 987195528 987195                                                                                                    | 528 (std code and pl                                                                                                    | hone no)                                                                                                    |                                                     |                    |                              |                          |                                 |          |
| ax No. with code ::                                                                                                    |                                                                                                    | (fax code and fa                                                                                                    | x no)                                                                                                    |                                                     |                    |                              |                          |                                 |          |
| mail Address:                                                                                                    | vkb.nic@gmail.com                                                                                                    | (e.g. info@abc.com)                                                                                                    |                                                                                                    |                                                     |                    |                              |                          |                                 |          |
| We further declare that the inform<br>/We hereby submit that in case of or<br>esh application for CONSENT is gra<br>/We hereby agree to submit to the<br>f the date of expiry of the consente<br>/We undertake to furnish any other<br>Do You                                                                                                    | ation furnished abov<br>change either of the p<br>nted no change shall<br>Pollution Control Con<br>d period for outlet/di<br>information within o<br>Want To Save The Appli                                                                                                    | e is correct to the bea<br>oint of discharge or the<br>be made.<br>Inititee an application<br>scharge if to be contin<br>ne month of its being<br>cation as O Completed | t of my/our knowledge.<br>he quantity of discharge or if<br>for renewal of conserve the m<br>nued there after.<br>called by the follution Contro<br>In Progress                       | I Committee.                                        | l                  |                              |                          |                                 |          |
|                                                                                                    |                                                                                                    | Save                                                                                                    |                                                                                                    |                                                     |                    |                              |                          |                                 |          |
| SPCB Admin Home                                                                                                    | /OCMMS/indApplica<br>Web Authentication                                                                                                    | tionDetails/doGetSho<br>EasyPAY.Web v 16<br>Consent Ma<br>Ministry of Er                                                                                                | w/117860#<br>5.8.3 (1) What Do Computer S<br>Anagement & Moniti<br>vironment. Forest and Climate Cha<br>Government of india                                                           | Appli                                               | icant c<br>details | tes from t                   | - □<br>e the f<br>the Fe | ×<br>ee<br>ee tat               |          |
| SPCB Admin Home ×  C G ddnocmms.nic.in Apps Sparrow V VPortal  C Pollution Control Committee Daman & Diu and Dadra Nagar Haveli Home                                                                                                    | /OCMMS/indApplica<br>Web Authentication<br>Onlin<br>Consent Mana                                                                                                    | tionDetails/doGetSho<br>EasyPAY.Web v 16<br>Consent Ma<br>Ministry of Er<br>gement                                                                                      | w/117860#<br>5.8.3 D What Do Computer S<br>Anagement & Monit<br>vironment: Forest and Climate Cha<br>Government of India<br>Was                                                       | Appli<br>related of                                 | icant c<br>details | an see                       | e the f<br>the Fe        | ×<br>ee<br>ee tak               | <b>)</b> |
| Image: SPCB Admin Home       ×         ←       →       C       Image: Oddnocmms.nic.in         Image: Apps       Image: Sparrow       V       VPortal         Image: Apps       Sparrow       V       VPortal         Image: Apps       Sparrow       V       VPortal         Image: Apps       Image: Apply Apply For Consent       Image: Apply For Consent         Image: Image: Apply For Consent       Image: Apply For Consent       Image: Apply For Consent         Image: Image: Apply For Consent       Image: Apply For Consent       Image: Apply For Consent         Image: Change Password       Send us your feedback and suggestions       Send us your feedback                                                                                                    | /OCMMS/indApplica<br>Debugging Conservation<br>Conservation<br>C | tionDetails/doGetSho<br>EasyPAY.Web v 16<br>Consent Mainistry of Er<br>gement<br>istry                                                                                  | w/117860#<br>5.8.3 D What Do Computer S<br>Anagement & Moniti<br>Nutronment. Forest and Climate Cha<br>Government of india<br>Was                                                     | te Manage                                           | icant c<br>details | vites                        | e the f<br>the Fe        | ×<br>ee tak                     |          |
| Image: SPCB Admin Home       ×         ←       →       C       Image: Odd comms.nic.in         Image: Apps       Image: Sparrow       V       VPortal         Image: Apps       Image: Sparrow       V       VPortal         Image: Apps       Image: Sparrow       V       VPortal         Image: Apps       Image: Sparrow       V       VPortal         Image: Apps       Image: Sparrow       V       VPortal         Image: Apps       Image: Sparrow       V       VPortal         Image: Apps       Image: Sparrow       V       VPortal         Image: Apps       Image: Sparrow       V       VPortal         Image: Apps       Image: Sparrow       V       VPortal         Image: Apps       Image: Apple Apple       Image: Apple Apple                                                                                                    | /OCMMS/indApplica<br>Web Authentication<br>Onlin<br>Consent Mana<br>Welcome test Indu<br>Welcome test Indu<br>General Oth<br>Documents                                                                                                    | ionDetails/doGetSho<br>EasyPAY.Web v 16<br>Consent Mainistry of Fr<br>gement<br>stry<br>er Fee Product                                                                  | w/117860#<br>5.8.3 What Do Computer S<br>Anagement & Monit<br>Invironment: Forest and Climate Cha<br>Government of India<br>Was<br>Was<br>Air Emission                                | te Manage<br>N Comp./Disch.                         | icant c<br>details | vites<br>can see<br>s from t | e the f<br>the Fe        | ee<br>ee tak                    |          |
| SPCB Admin Home × C ① ddnocmms.nic.in Apps ② Sparrow V VPortal Pollution Control Committee Dellution Control Committee Dellution Control Committee Dellution Control Committee Pollution Control Committee Pollution Control Control Committee Pollution Control Control Committee Pollution Control | /OCMMS/indApplica<br>Web Authentication<br>Onlin<br>Consent Mana<br>Consent Mana<br>Welcome test Indu<br>Welcome test Indu<br>General Oth<br>Documents                                                                                                    | tionDetails/doGetSho<br>The EasyPAY.Web v 16<br>The Consent Mainistry of Er<br>gement<br>istry<br>er Fee Product                                                        | w/117860#<br>3.8.3 What Do Computer S<br>Anagement & Moniti<br>Nylronment, Forest and Climate Cha<br>Government of India<br>Was<br>(VPower Air Emission N<br>Fee Details              | te Manage<br>W Comp./Disch.                         | icant c<br>details | vites<br>can see<br>s from t | e the f<br>the Fe        | ee<br>ee tak<br>gout            |          |
| SPCB Admin Home  SPCB Admin Home  Apps Sparrow V VPortal  Pollution Control Committee Demon & Die and Dadra Negar Havel  Apply For Consent Industry Profile Change Password Send us your feedback and suggestions  Click here for any kind complaints or query                                                                                                    | /OCMMS/indApplica<br>Web Authentication<br>Onlin<br>Consent Mana<br>Consent Mana<br>Welcome test Indu<br>Welcome test Indu<br>General Oth<br>Documents<br>Category:                                                                                                    | tionDetails/doGetSho<br>The EasyPAY.Web v 16<br>The Consent Mainistry of Er<br>gement<br>stry<br>er Fee Product                                                         | w/117860#<br>3.8.3 What Do Computer S<br>Anagement & Monitor<br>Anagement of India<br>Was<br>(Power Air Emission N<br>Fee Details                                                     | Appli<br>related of<br>te Manager<br>W Comp./Disch. | icant c<br>details | vites<br>can see<br>s from t | e the f<br>the Fe        | ee<br>ee tak<br><sup>gout</sup> |          |
| Image: SPCB Admin Home       ×            ← → C       Image: Oddocomms.nic.in         Image: Apps       Image: Sparrow       VPortal         Image: Apps       Image: Sparrow       VPortal         Image: Apps       Sparrow       VPortal         Image: Apps       Image: Sparrow       VPortal         Image: Apps       Sparrow       VPortal         Image: Apps       Image: Sparrow       VPortal         Image: Apps       Image: Sparrow       VPortal         Image: Apps       Image: Apple Apple                | /OCMMS/indApplica<br>Web Authentication<br>Onlin<br>Consent Mana<br>Consent Mana<br>Welcome test Indu<br>Welcome test Indu<br>General Oth<br>Documents<br>Category:<br>Capital Investment                                                                                                    | tionDetails/doGetSho<br>The EasyPAY.Web v 16<br>The Consent Mainistry of Er<br>gement<br>gement<br>ref Fee Product<br>ent (Rs in Lakhs):                                | w/117860#<br>3.8.3 What Do Computer S<br>Anagement & Monitoria<br>wironwent. Forest and Climate Cha<br>Government of India<br>Was<br>(/Power Air Emission N<br>Fee Details            | Appli<br>related of<br>te Manager<br>V Comp./Disch. | icant c<br>details | vites                        | e the f<br>the Fe        | ee<br>ee tak                    |          |
| SPCB Admin Home  SPCB Admin Home  Apps C O ddnocmms.nic.in Apps Sparrow V VPortal  Pollution Control Committee Daman & Dia and Dadra Magar Havel Industry Profile Industry Profile Industry Profile Change Password Send us your teedback and suggestions Click here for any kind complaints or query                                                                                                    | /OCMMS/indApplica<br>Web Authentication<br>Onlin<br>Consent Mana<br>Consent Mana<br>General Oth<br>Documents<br>Category:<br>Capital Investme<br>Number of Years<br>Total End Application                                                                                                    | tionDetails/doGetSho<br>The EasyPAY.Web v 16<br>The Consent Mainistry of Er<br>gement<br>gement<br>stry<br>er Fee Product<br>at (Rs in Lakhs):<br>at                    | w/117860#<br>3.8.3 What Do Computer S<br>Anagement & Monitoria<br>wironment. Forest and climate char<br>covernment of india<br>Was<br>at/Power Air Emission C<br>Fee Details          | Appli<br>related of<br>te Manager<br>V Comp./Disch. | icant c<br>details | vites                        | e the f<br>the Fe        | ee<br>ee tak                    |          |
| SPCB Admin Home             ×                                                                                                    | /OCMMS/indApplication                                                                                                    | tionDetails/doGetSho<br>The EasyPAY.Web v 16<br>The Consent Mainistry of Er<br>gement<br>gement<br>stry<br>er Fee Product<br>ent (Rs in Lakhs):<br>:<br>:<br>:          | w/117860#<br>38.3 What Do Computer S<br>Anagement & Monitoria<br>Was<br>Sovernment of india<br>Was<br>s/Power Air Emission S<br>Fee Details                                           | Appli<br>related of<br>te Manager<br>V Comp./Disch. | icant c<br>details | vites                        | e the f<br>the Fe        | ×<br>ee tak                     |          |
| <ul> <li>PCB Admin Home ×</li> <li>C () ddnocmms.nic.in</li> <li>Apps () Sparrow ♥ VPortal</li> <li>Apps () Sparrow ♥ VPortal</li> <li>Pollution Control Committee</li> <li>Derman &amp; Dia and Dadra Nager Haveli</li> <li>Home</li> <li>Apply For Consent</li> <li>Industry Profile</li> <li>Change Password</li> <li>Send us your feedback and suggestions</li> <li>Click here for any kind complaints or query ♥</li> </ul>                                                                                                    | /OCMMS/indApplication                                                                                                    | tionDetails/doGetSho<br>The EasyPAY.Web v 16<br>The Consent Mainistry of Er<br>gement<br>gement<br>stry<br>er Fee Product<br>ant (Rs in Lakhs):<br>:<br>:               | w/117860#<br>38.3 What Do Computer S<br>Anagement & Monitive<br>Anagement of India<br>Was<br>a Anagement of India<br>Was<br>a Anagement of India<br>Was<br>Consent Fee Details<br>Yew | Appli<br>related of<br>te Manager<br>V Comp./Disch. | icant c<br>details | vites                        | e the f<br>the Fe        | ×<br>ee tak                     |          |

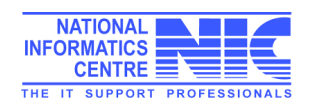

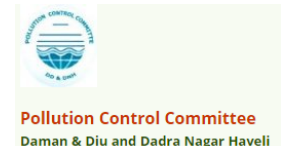

### For add Product Details

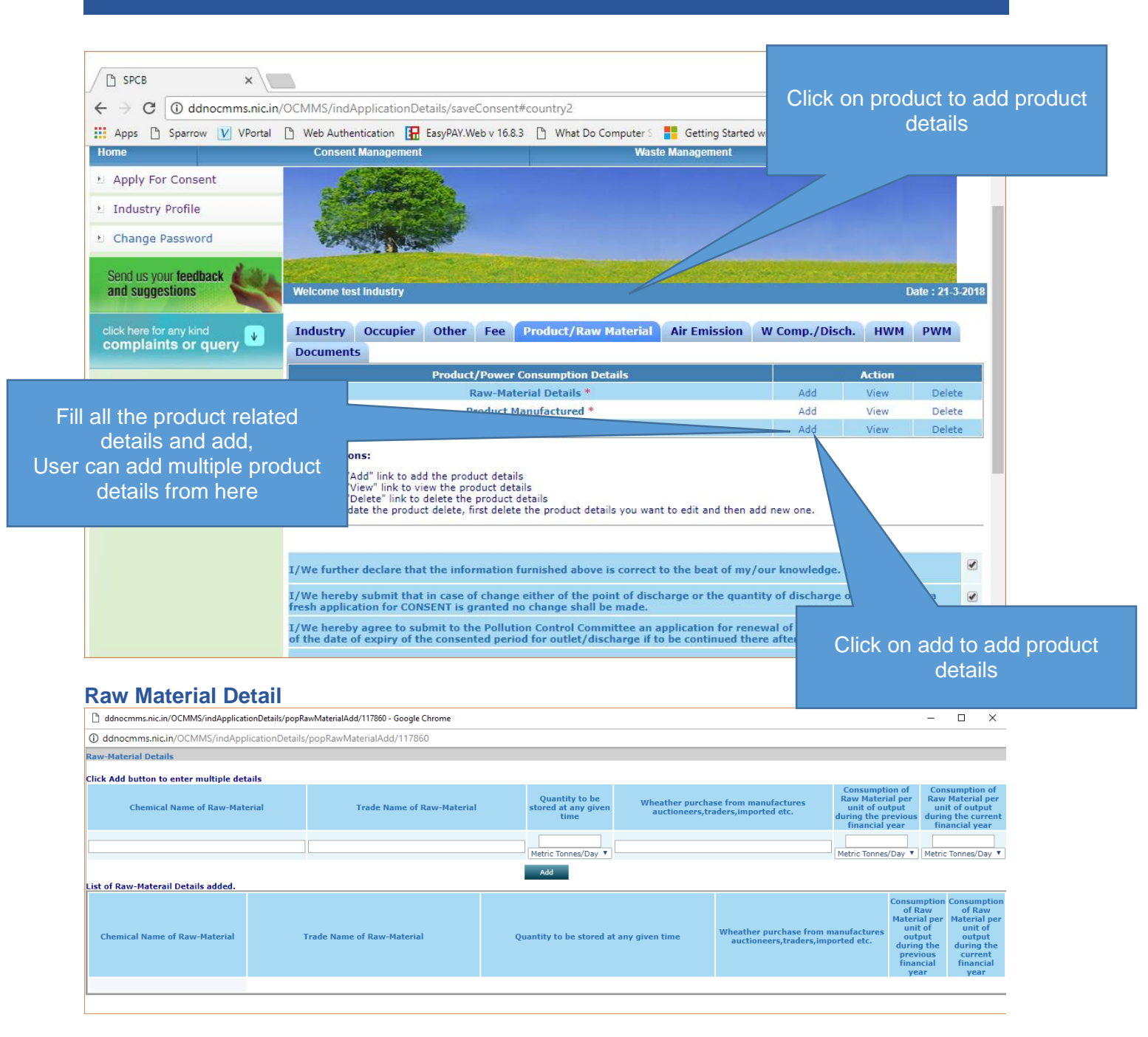

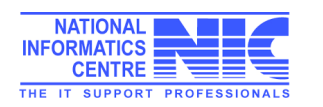

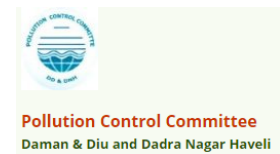

#### **Product Manufactured Details**

| ddnocmms.nic.in/OCMMS/indApplicationDetails/popPro | ductDetailsAdd/117860 - Google Chrome |                                            |                                                                                 | – 🗆 X                                                                            |
|----------------------------------------------------|---------------------------------------|--------------------------------------------|---------------------------------------------------------------------------------|----------------------------------------------------------------------------------|
| ddnocmms.nic.in/OCMMS/indApplicationDetails/       | oopProductDetailsAdd/117860           |                                            |                                                                                 |                                                                                  |
| Product Manufactured Details                       |                                       |                                            |                                                                                 |                                                                                  |
| Name of Product                                    | Production Capacity                   | Qyantity manufactor during last 4<br>years | Water Consumption per unit of<br>products during the previous<br>financial year | Water Consumption per unit of<br>products during the current<br>financial year   |
| (max. 250 chars)                                   |                                       |                                            | Metric Tonnes/Day 🔻                                                             | Metric Tonnes/Day 🔻                                                              |
| List of Product Manufactured Details added.        |                                       | Add                                        |                                                                                 |                                                                                  |
| Name of Product                                    | Production Capacity                   | Qyantity manufactor du<br>last 4 years     | water Consumption per unit of products during the previous financial year       | f Water Consumption per unit of<br>products during the current<br>financial year |

#### **By Product Details**

| ddnocmms.nic.in/OCMMS/in       | dApplicationDetails/popByProdu | ctDetailsAdd/117860 - Google Chi | rome                             |                        | - 🗆 X                                      |
|--------------------------------|--------------------------------|----------------------------------|----------------------------------|------------------------|--------------------------------------------|
| ddnocmms.nic.in/OCMMS          | /indApplicationDetails/popB    | yProductDetailsAdd/117860        |                                  |                        |                                            |
|                                |                                |                                  | By-Product Deta                  | ils                    |                                            |
| Name of By Product*            | Unit Of Product                | Licensed Production<br>Capacity  | Installed Production<br>Capacity | Avg. Actual Production | Production for which consent is sought for |
| (max. 250 chars)               | Metric Tonnes/Day 🔻            |                                  |                                  |                        |                                            |
|                                |                                |                                  | Add                              |                        |                                            |
| List of By-Product Details add | led.                           |                                  |                                  |                        |                                            |
| Name of By Product             | Unit of Product                | Licenced Production<br>Capacity  | Installed Production<br>Capacity | Avg. Actual Production | Production for which consent is sought for |

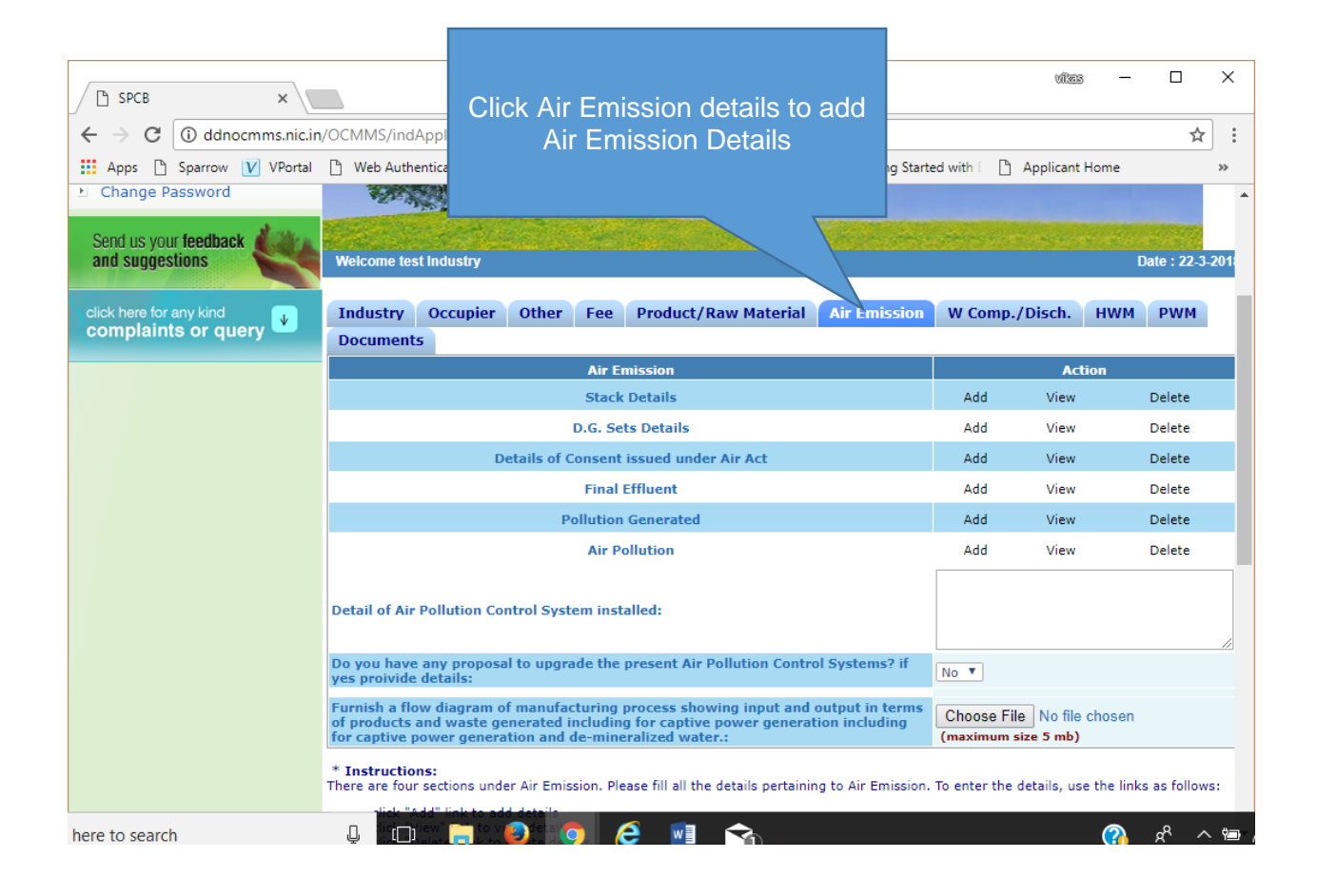

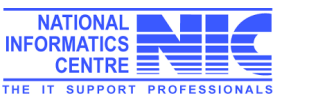

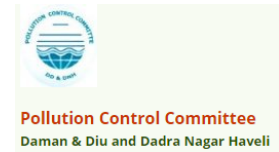

#### **Stack Details**

| Idnocmms.   | .nic.in/OCMMS/ind | ApplicationDetails | /popAirStackAdd/1 | 117860 - Google Cl | hrome                |                    |                                          |                   |             |            |                                  | -          |   |
|-------------|-------------------|--------------------|-------------------|--------------------|----------------------|--------------------|------------------------------------------|-------------------|-------------|------------|----------------------------------|------------|---|
| dnocmms     | s.nic.in/OCMMS,   | /indApplicationE   | Details/popAirSta | ackAdd/117860      |                      |                    |                                          |                   |             |            |                                  |            |   |
|             |                   |                    |                   |                    |                      | Air Stack D        | etails                                   |                   |             |            |                                  |            |   |
| Click Add   | i button to enter | multiple detail    | s                 |                    | 7                    |                    |                                          |                   |             |            |                                  |            |   |
| Number (    | of Stack :        |                    |                   | 0                  | Stack attached       | to : DG Set        | T                                        |                   |             |            |                                  |            |   |
| Capacity    | :                 |                    |                   |                    |                      |                    |                                          |                   |             |            |                                  |            |   |
| Number o    | of Vents :        |                    |                   | 0                  |                      |                    |                                          |                   |             |            |                                  |            |   |
| Height (i   | in metre)*        |                    |                   |                    | (in meters)          |                    |                                          |                   |             |            |                                  |            |   |
| Diameter    | r (in metre):     |                    |                   | (Тор)              | (Botto               | om)                | (in meters)                              |                   |             |            |                                  |            |   |
| Emission    | n Monitoring Rep  | ort :              |                   | (Emission M        | lonitoring Report De | etails) (Uplo      | ile No file choser<br>ad Emission Monito | n<br>ring Report) |             |            |                                  |            |   |
| Type of F   | Fuel :            |                    |                   | Diesel             | T                    |                    |                                          |                   |             |            |                                  |            |   |
| Quantity    | of Fuel:          |                    |                   | 0                  |                      |                    |                                          |                   |             |            |                                  |            |   |
| Prescribe   | ed Standards :    |                    |                   |                    |                      | 1                  |                                          |                   |             |            |                                  |            |   |
| Brief acc   | ount of Air Pollu | tin Control Unit   | *                 |                    |                      | / (enter brief     | details, max 100 c                       | hars)             |             |            |                                  |            |   |
| Paramete    | ers & Frequency   | *                  |                   |                    | (enter paran         | neter and frequenc | y)                                       |                   |             |            |                                  |            |   |
|             |                   |                    |                   |                    |                      | Add                |                                          |                   |             |            |                                  |            |   |
| List of Air | r Stack details a | dded.              |                   |                    |                      |                    |                                          |                   |             |            |                                  |            | _ |
| Number      | Stack atched      | Capacity           | Number of         | Height (in         | Diameter             | Diameter (Top)     | Emission<br>Monitoring                   | Type of Fuel      | Quantity of | Prescribed | Brief account<br>of Air Pollutin | Parameters | & |

### **DG Set Details**

| ۵ (          | dnocmms.nic.in/OCMMS/indApplicationDetails/popDgSetAdd/117860 - Google Chrome |             | -      | × |
|--------------|-------------------------------------------------------------------------------|-------------|--------|---|
| (i) <b>c</b> | dnocmms.nic.in/OCMMS/indApplicationDetails/popDgSetAdd/117860                 |             |        |   |
|              | D.G. Set Details Click Add button to enter multiple details                   |             |        |   |
|              | Capacity of D.G. set<br>(in KVA)*                                             | (enter capa | acity) | ] |
|              | Wheather the Canopy/Acoustic Enclosure provided or not ?                      | Yes 🔻       |        |   |
|              | List of D.G. Set details added.                                               |             |        |   |
|              | Capacity of D.G. set<br>(in KVA) Canopy/Acoustic Enclosure Provided           |             |        |   |
|              |                                                                               |             |        |   |

### **Details of Consent issued under Air Act**

| ß    | ddnocmms.nic.in/OCMMS/indAp              | plicationDetails/popConsentAirA        | ctAd | ld/117860 - Google Chrome            |            | -                             | -                    |                           | × |
|------|------------------------------------------|----------------------------------------|------|--------------------------------------|------------|-------------------------------|----------------------|---------------------------|---|
| () ( | ddnocmms.nic.in/OCMMS/ind                | dApplicationDetails/popCons            | ent  | AirActAdd/117860                     |            |                               |                      |                           |   |
|      |                                          | Details of Consent i                   | issu | ed under Air Act                     |            |                               |                      |                           |   |
|      | Date of Issue of Consent to<br>Establish | Date of Issue of Consent to<br>Operate | Dat  | te of Issue of Consent to<br>Renewal | V<br>Opera | alidity of<br>te/Rene<br>Orde | ELat<br>wal (<br>er  | est<br>Consent            |   |
|      | 22/03/2018                               | 22/03/2018                             | 22/  | 03/2018                              | 22/03/2    | 2018                          |                      |                           | ] |
|      | (H)                                      |                                        | ×    |                                      |            |                               |                      |                           |   |
|      |                                          | A                                      | dd   |                                      |            |                               |                      |                           |   |
|      |                                          | Details of Consent issu                | ed ı | under Air Act added.                 |            |                               |                      |                           | _ |
|      | Date of Issue of Consent to<br>Establish | Date of Issue of Consent t<br>Operate  | o    | Date of Issue of Conse<br>Renewal    | nt to      | Validit<br>Operat<br>Cons     | y of<br>e/R<br>ent ( | Latest<br>enewal<br>Order |   |
|      |                                          |                                        |      |                                      |            |                               |                      |                           |   |

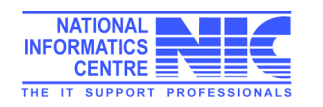

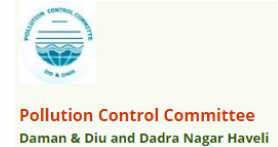

#### **Final Effluent Details**

| dd   | dnocmms.nic.in/OCMMS/i | ndApplication | Details/popF  | uelconsumptionAdd/1   | 17860 - Google Ch                       | rome        | _            |     | $\times$ |
|------|------------------------|---------------|---------------|-----------------------|-----------------------------------------|-------------|--------------|-----|----------|
| ) do | dnocmms.nic.in/OCMM    | S/indApplic   | ationDetails  | /popFuelconsumpt      | ionAdd/117860                           |             |              |     |          |
|      |                        |               |               | Final Effluent Deta   | il                                      |             |              |     |          |
|      | Parameters             |               | PH            |                       | ▼                                       |             |              |     |          |
|      | Prescribed Standards   |               |               |                       |                                         |             |              |     |          |
|      | Mode of Disposal       |               |               |                       |                                         |             |              |     |          |
|      | Frequency              |               |               |                       |                                         |             |              |     |          |
|      | Analysis Report        |               | (Analysis Reg | port Details) (U      | Choose File                             | No file cho | sen          |     |          |
|      |                        |               |               | Add                   | , , , , , , , , , , , , , , , , , , , , |             |              |     |          |
|      |                        |               | Fin           | al Effluent Details / | dded.                                   |             |              |     | -        |
|      | Parameters             | Prescribed    | Standards     | Mode of Disposal      | Frequer                                 | псу         | Analysis Rep | ort |          |
|      | Analysis Report :      |               |               |                       |                                         |             |              |     |          |
|      | Analysis Report :      |               |               |                       |                                         |             |              |     | L        |

#### **Pollution Generated**

| 🗋 d    | dnocmms.nic.in/OCMMS/indApplicatio                                                                           | nDetails/popPollutionGeneratedAdd/117 | 7860 - Google Chro — 🛛                                               | × |  |  |  |
|--------|----------------------------------------------------------------------------------------------------|---------------------------------------|----------------------------------------------------------------------|---|--|--|--|
| (i) do | dnocmms.nic.in/OCMMS/indAppli                                                                                | cationDetails/popPollutionGenerate    | edAdd/117860                                                         |   |  |  |  |
|        |                                                                                                    | Pollution Generated                   |                                                                      |   |  |  |  |
|        | PollutantsQuality of pollution generatedPercentage of variation from<br>prescribed standards with<br>reasons |                                       |                                                                      |   |  |  |  |
|        | Water 🔻                                                                                                    |                                       |                                                                      |   |  |  |  |
|        |                                                                                                    | Add                                   |                                                                      |   |  |  |  |
|        |                                                                                                    | Pollution Generated Details Added     |                                                                      |   |  |  |  |
|        | Pollutants                                                                                                   | Quality of pollution generated        | Percentage of variation from<br>prescribed standards with<br>reasons |   |  |  |  |
|        |                                                                                                    |                                       |                                                                      |   |  |  |  |
|        |                                                                                                    |                                       |                                                                      |   |  |  |  |

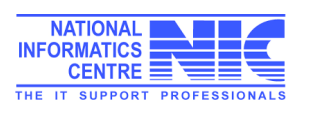

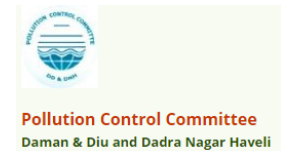

#### **Air Pollution Details**

|       | ddnocmms.nic.in/OCN      | MS/indApplication                                                                                                    | nDetails/popAirPollutionAdd/117860 - G                                                                                                   | oogle Chro                           | me — [                                            | ⊐ ×             |
|-------|--------------------------|----------------------------------------------------------------------------------------------------|----------------------------------------------------------------------------------------------------|--------------------------------------|---------------------------------------------------|-----------------|
|       | (i) ddnocmms.nic.in/00   | CMMS/indApplic                                                                                                    | ationDetails/popAirPollutionAdd/                                                                                                    | 117860                               |                                                   |                 |
|       |                          |                                                                                                    | Air Pollution Detail                                                                                                    |                                      |                                                   |                 |
|       | Source of Ai             | r Pollution                                                                                                    | Air pollution Control System<br>provided                                                                                                 | Pres                                 | scribed Standards                                 |                 |
|       |                          |                                                                                                    |                                                                                                    |                                      |                                                   |                 |
|       |                          |                                                                                                    | Add                                                                                                    |                                      |                                                   |                 |
|       |                          |                                                                                                    | Air Pollution Detail Added.                                                                                                    |                                      |                                                   |                 |
|       | Source of Ai             | r Pollution                                                                                                    | Air pollution Control System<br>provided                                                                                                 | Pres                                 | scribed Standards                                 |                 |
|       |                          |                                                                                                    |                                                                                                    |                                      |                                                   |                 |
|       |                          |                                                                                                    |                                                                                                    |                                      |                                                   |                 |
|       |                          |                                                                                                    |                                                                                                    |                                      | vii:::: —                                         |                 |
|       | SPCB ×                   |                                                                                                    |                                                                                                    |                                      |                                                   |                 |
|       | ← → C ③ ddnocmms.nic.in  | /OCMMS/indApplicatio                                                                                                    | nDetails/doGetShow#                                                                                                    |                                      |                                                   | ☆ :             |
|       | Apps 🖞 Sparrow V VPortal | Web Authentication                                                                                                    | EasyPAY.Web v 16.8.3 🕒 What Do Computer S                                                                                                | Getting Starte                       | ed with E 🕒 Applicant Home                        | **              |
|       |                          | Detail of Air Pollution                                                                                                    | Control System installed:                                                                                                    |                                      |                                                   |                 |
|       |                          |                                                                                                    |                                                                                                    |                                      |                                                   |                 |
| Deta  | ail of Air Pollution     | o you have any prop<br>yes proivide details:                                                                                  | osal to upgrade the present Air Pollution Control :                                                                                      | Systems? if                          | Yes T                                             |                 |
| ontro | ol System installed      | If yes, provide the det                                                                                                    | tails:                                                                                                    |                                      |                                                   |                 |
|       |                          | Furnish a flow diagrar<br>of products and waste<br>for captive power gen                                                      | n of manufacturing process showing input and ou<br>generated including for captive power generatio<br>eration and de-mineralized water.: | tput in terms<br>n including         | Choose File No file choser<br>(maximum size 5 mb) | <u>א</u><br>ו   |
|       |                          | * Instructions:<br>There are four sections u                                                                                  | inder Air Emission. Please fill all the details pertaining                                                                               | to Air Emission.                     | To enter the details, use the li                  | uks as follows: |
|       |                          | <ul> <li>click "Add" link to</li> <li>click "View" link to</li> <li>click "Delete" link</li> <li>To update the del</li> </ul> | add details<br>o view details<br>to delete details<br>ete, first delete the details you want to edit and then a                          | add new one.                         |                                                   |                 |
|       |                          |                                                                                                    |                                                                                                    |                                      |                                                   |                 |
|       |                          | I/We further declare t                                                                                                    | that the information furnished above is correct to                                                                                       | the beat of my                       | /our knowledge.                                   | E               |
|       |                          | I/We hereby submit t<br>fresh application for C                                                                               | hat in case of change either of the point of discha<br>ONSENT is granted no change shall be made.                                        | rge or the quar                      | ntity of discharge or its quan                    | itity , a 🛛 🗌   |
|       |                          | I/We hereby agree to<br>of the date of expiry o                                                                               | submit to the Pollution Control Committee an app<br>f the consented period for outlet/discharge if to l                                  | plication for rep<br>be continued th | newal of consent one month<br>ere after.          | in advance 📄    |
|       |                          | I/We undertake to fu                                                                                                    | nish any other information within one month of i                                                                                         | ts being called                      | by the Pollution Control Con                      | nmittee.        |
|       |                          |                                                                                                    | Do You Want To Save The Application as $ igodot$ C                                                                                       | ompleted 🖲 II                        | n Progress                                        |                 |
|       |                          |                                                                                                    | Save                                                                                                    |                                      |                                                   |                 |
|       |                          |                                                                                                    |                                                                                                    |                                      |                                                   |                 |

### **Waste Consumption Details**

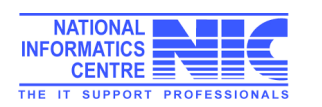

| 164.100.163.18/SIKKIM/indApplicationDetails/popWaterCo               | onsumptionDetails — 🛛        | × |
|----------------------------------------------------------------------|------------------------------|---|
| ① 164.100.163.18/SIKKIM/indApplicationDetails/pop                    | WaterConsumptionDetailsAdd/4 | Ð |
| Water Consumption D                                                  | )etails                      |   |
| Source Consumption                                                   | Quantity (KL/D)              |   |
| Domestic 🔹                                                           |                              |   |
| Add                                                                  |                              |   |
| Water Consumption Details added.Source<br>ConsumptionQuantity (KL/D) |                              |   |

#### **Effluent Generation Details**

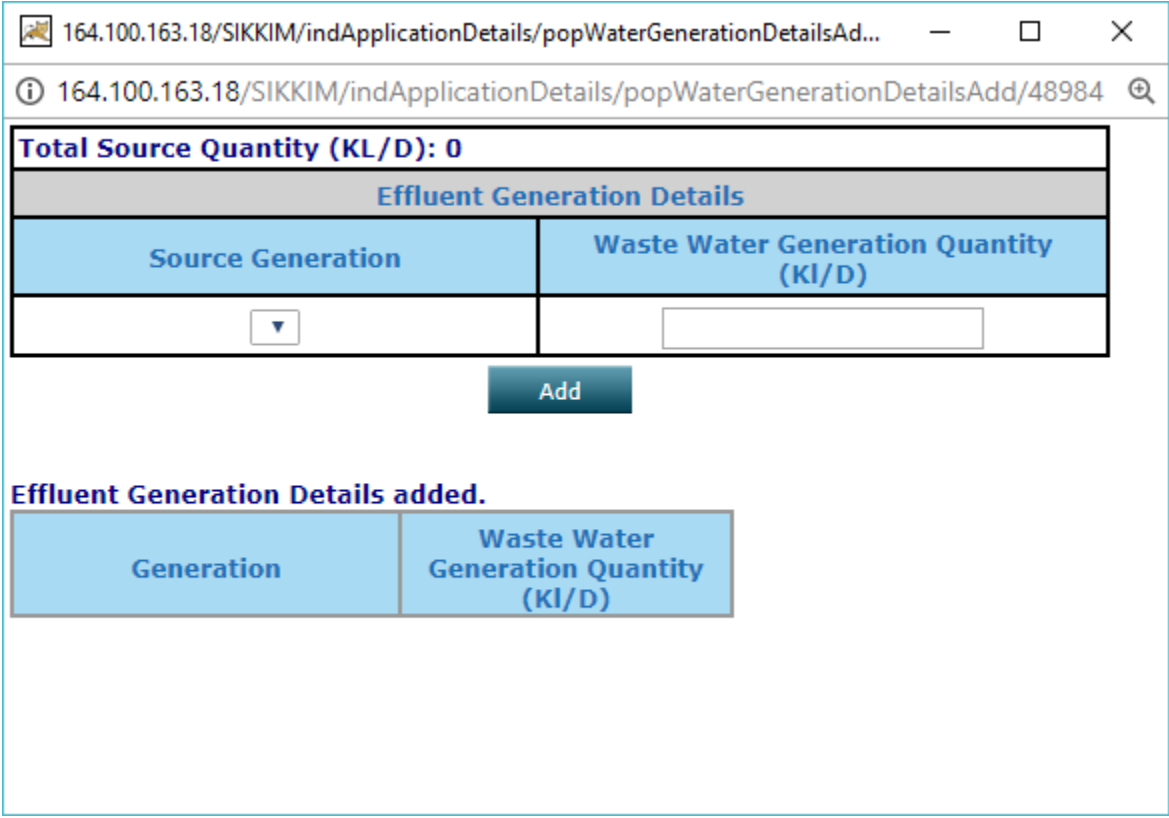

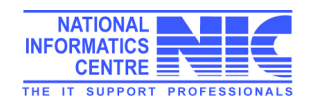

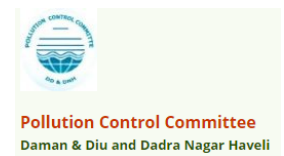

### Water Consumption/Discharge

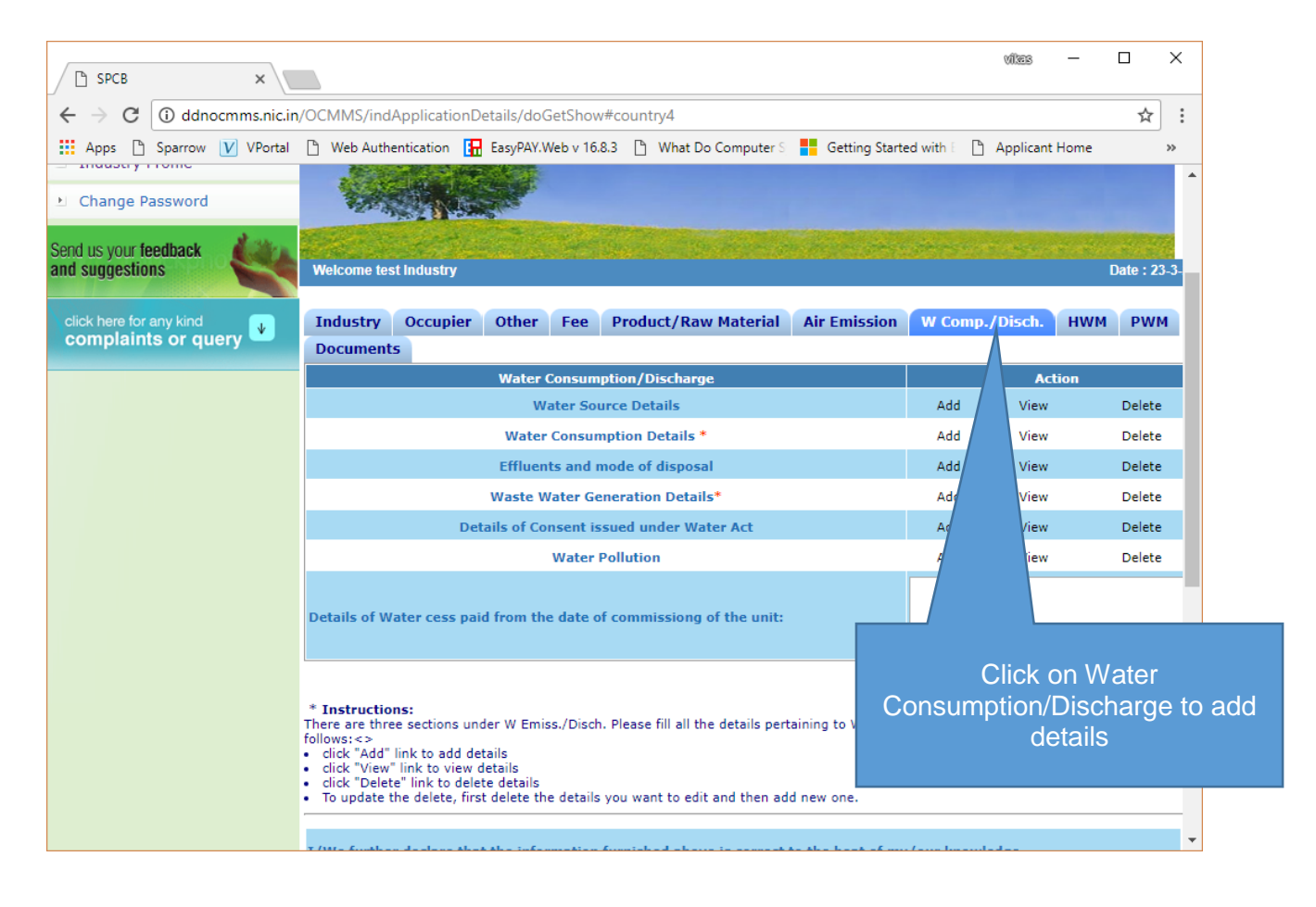

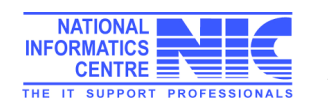

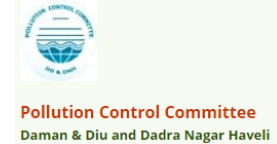

ī.

#### Daman & Diu and Dadra Nagar Haveli – Online Consent Management & Monitoring System

#### **Water Source Details**

| ľ          | ddnocmms.nic.in/OCMN | Please add details |                                |           |                 |
|------------|----------------------|--------------------|--------------------------------|-----------|-----------------|
| <b>(</b> ) | ddnocmms.nic.in/OCM  | water source       |                                |           |                 |
|            |                      |                    | click add to add details       |           |                 |
|            |                      |                    | Water Source Details           |           |                 |
|            | Source Type          | River              | • (E                           | nter Sou  | urce Type)      |
|            | Source Name          |                    | (Er                            | nter Sou  | rce Name)       |
|            | Quantity (KL/D)      | 0                  | (quantity of water intake, onl | ly digit) |                 |
|            |                      |                    | Add                            |           |                 |
|            | Source Type          |                    | Source Name                    |           | Quantity (KL/D) |

#### Water Consumption Details

| Odnocmms.nic.in/OCMMS/indApplicationDet | ails/popWaterConsumptionDeta | ils      |
|-----------------------------------------|------------------------------|----------|
| Water Consumption D                     | etails                       | <b>^</b> |
| Purpose                                 | Consumption (I/D)*           |          |
| Domestic 🔻                              |                              |          |
| Add                                     |                              |          |
|                                         |                              |          |
| Water Consumption Details added.        |                              |          |
| Purpose Consumption<br>(I/D)            |                              |          |

#### Effluents and Mode of disposal

| Mode of Disposal                              | (uantity(m3/d)                  | Quality of Effluent      | Monitoring<br>arrangement   |
|-----------------------------------------------|---------------------------------|--------------------------|-----------------------------|
| Domestic 🔻                                    |                                 |                          |                             |
|                                               |                                 | Add                      |                             |
| Please Attach Analysis<br>Choose File No file | Report of the Effluen<br>chosen | ts type<br>Attach        |                             |
| Eff                                           | luents and Mode of              | f disposal details added | l.                          |
| Mode of Disposal                              | Quantity(m3/d                   | ) Quality of Effluen     | t Monitoring<br>arrangement |
| Attach D                                      | etails of Effluents typ         |                          |                             |

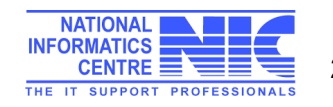

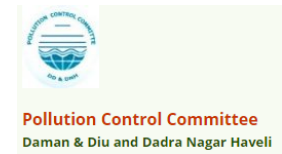

#### Waste Water Generation Details

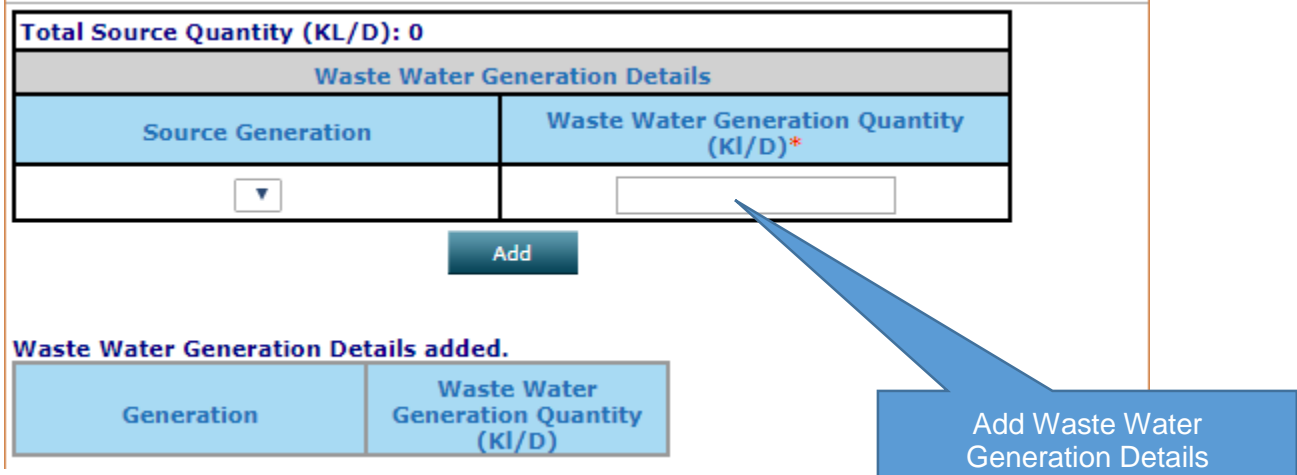

#### Details of Consent issued under Water Act

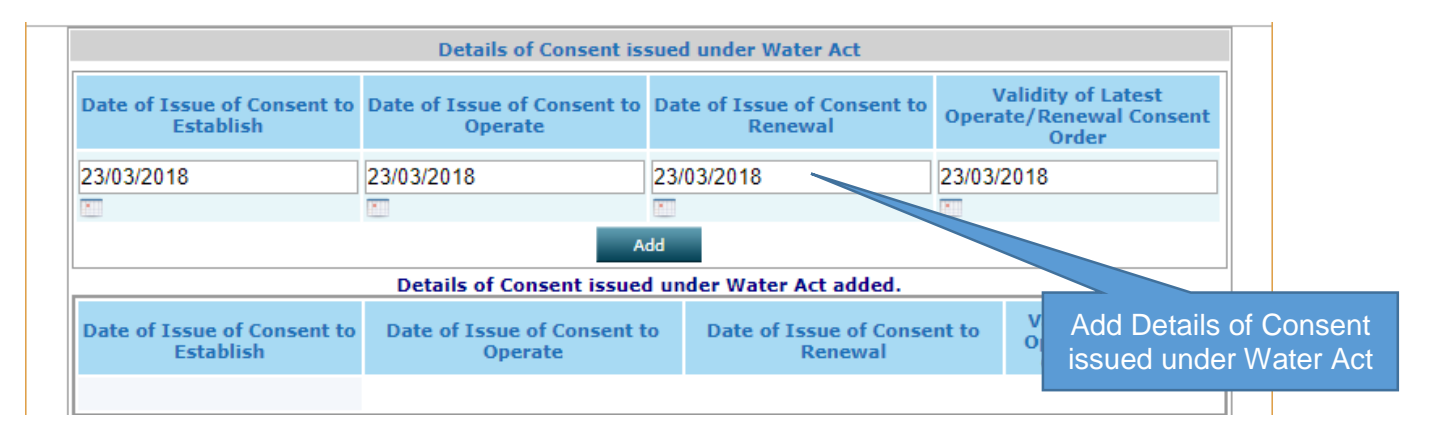

#### Water Pollution details

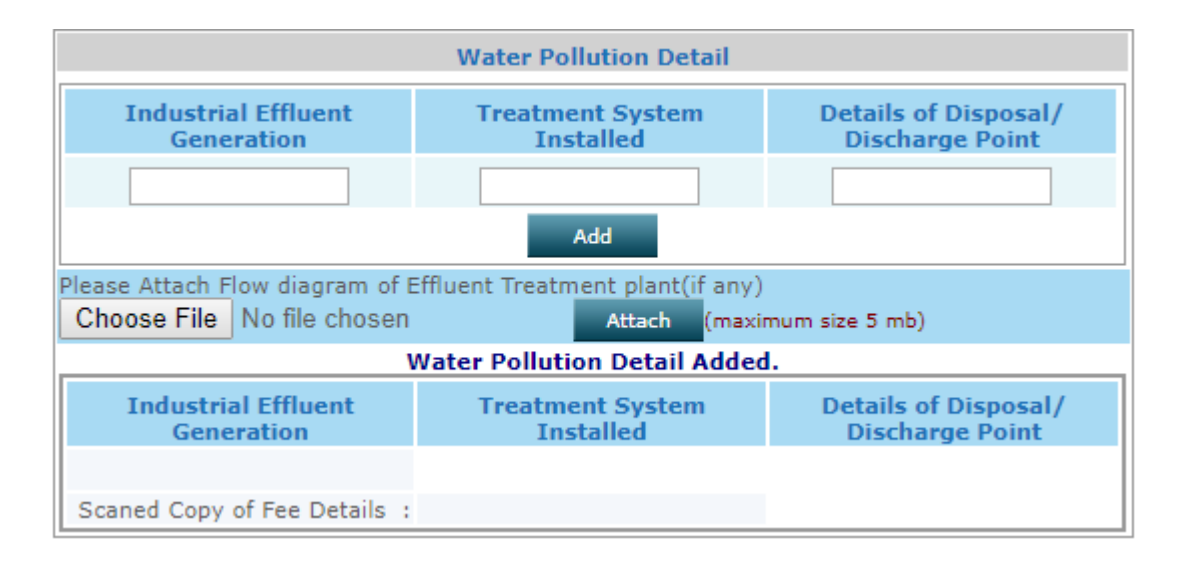

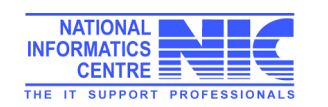

### Hazardous Waste Management

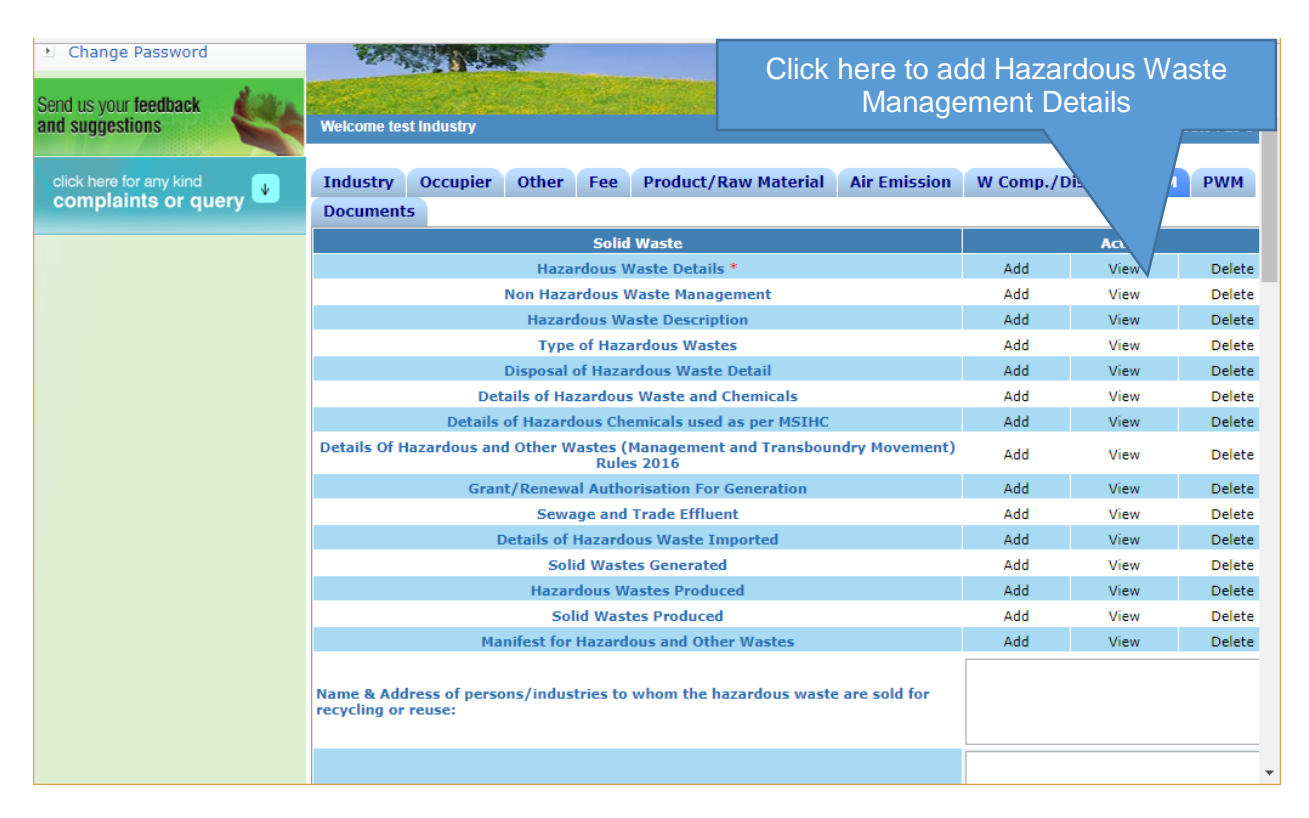

#### **Hazardous Waste Generation Details**

| ľ          | ddnocmms.nic.in/OCMMS/hazardeousWasteAuthApp/popHazardActivityGenDetailsAddNewFormat/117860 - Google Chrome – 🛛 🗙 |                                                                                            |                     |                                   |                |          |                            |                 |                             |                 |                        |                    |                            |                              |            |
|------------|----------------------------------------------------------------------------------------------------|--------------------------------------------------------------------------------------------|---------------------|-----------------------------------|----------------|----------|----------------------------|-----------------|-----------------------------|-----------------|------------------------|--------------------|----------------------------|------------------------------|------------|
| <b>(</b> ) | ddnocmms.nic.                                                                                                    | dnocmms.nic.in/OCMMS/hazardeousWasteAuthApp/popHazardActivityGenDetailsAddNewFormat/117860 |                     |                                   |                |          |                            |                 |                             |                 |                        |                    |                            |                              |            |
|            | Hazardous Waste Generation Details                                                                                |                                                                                            |                     |                                   |                |          |                            |                 |                             |                 |                        |                    |                            |                              |            |
|            | Schedule I O Schedule II O Schedule III                                                                           |                                                                                            |                     |                                   |                |          |                            |                 |                             |                 |                        |                    |                            |                              |            |
|            | Name of Process/Class/Basel<br>No                                                                                 |                                                                                            | asel Not            | Not Selected                      |                | ٣        | Name of Hazardous<br>Waste |                 | 15                          | Not Selected    |                        |                    | ,                          | •                            |            |
|            | Quantity                                                                                                    |                                                                                            | 1                   | Select unit 🔻                     | Was            | ste Type | Select HW Ty               | pe              | Y                           | Waste           | e Storage              | Select HV          | V storage                  | •                            |            |
|            | Waste Dispos                                                                                                    | sal                                                                                        | Select HW Di        | sposal 🔻                          |                | Source o | of generation              | n of was        | ste                         |                 |                        |                    |                            |                              |            |
|            | Physical<br>status                                                                                                | Select HW S                                                                                | tatus 1             | Quantity<br>stored<br>at any time | Select         | unit 🔻   |                            | Qu<br>ac<br>as  | uantity<br>cumula<br>on 31s | ited<br>t March | Select                 | unit 🔻             |                            |                              |            |
|            |                                                                                                    | Add                                                                                        |                     |                                   |                |          |                            |                 |                             |                 |                        |                    |                            |                              |            |
|            | # Schedule<br>No records Fo                                                                                       | Nam<br>Process/Clas<br>unds                                                                | e of<br>ss/Basel No | Descriptio<br>Hazardous           | on of<br>Waste | Quantity | Waste<br>Type              | Waste<br>Storag | e V<br>ge Di                | Vaste<br>sposal | generation<br>of waste | Physical<br>status | stored a<br>at any<br>time | ccumula<br>as on 31<br>March | ted<br>.st |

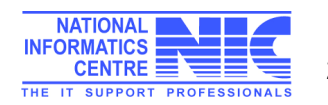

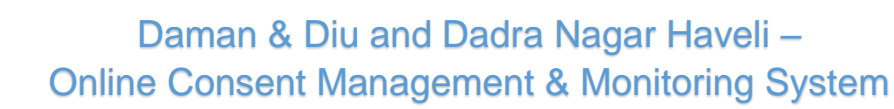

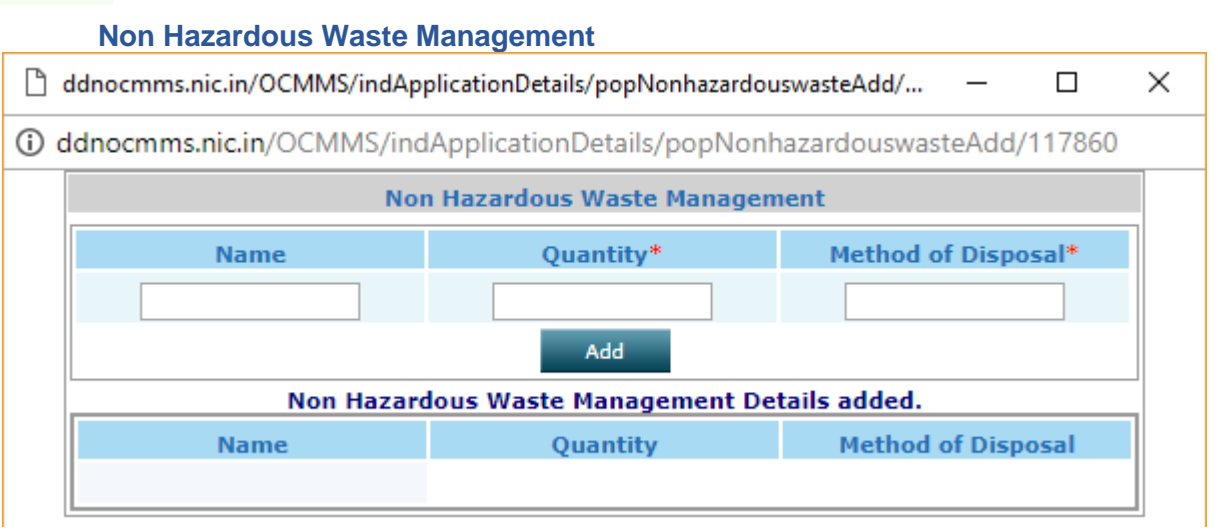

#### **Hazardous Waste Description**

Pollution Control Committee Daman & Diu and Dadra Nagar Haveli

| Hazardous Waste Description |                |                                 |                                                                           |  |  |  |  |  |
|-----------------------------|----------------|---------------------------------|---------------------------------------------------------------------------|--|--|--|--|--|
| Name of Hazardous Waste:    | Physical Form: | Chemical Form /<br>Composition: | Wheater<br>disposed<br>within the<br>factory or<br>outside the<br>factory |  |  |  |  |  |
|                             |                |                                 | NO 🔻                                                                      |  |  |  |  |  |
| Add                         |                |                                 |                                                                           |  |  |  |  |  |

#### **Type of Hazardous Waste Description**

| Type of Hazardous Waste Description                                          |  |  |  |  |  |  |  |  |
|------------------------------------------------------------------------------|--|--|--|--|--|--|--|--|
| Type of Hazardous<br>WastesGeneration per MonthStorage as on TodayMode of    |  |  |  |  |  |  |  |  |
|                                                                              |  |  |  |  |  |  |  |  |
| Add<br>Type of Hazardous Waste Description added.                            |  |  |  |  |  |  |  |  |
| Type of Hazardous Wastes Generation per Month Storage as on Mode of Disposal |  |  |  |  |  |  |  |  |

Fill all the relevant details as displayed above

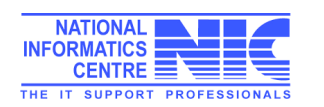

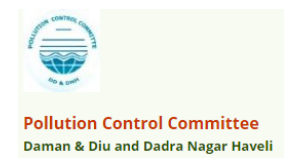

| ps 🖞 Sparrow | V VPortal 🗋 Web Authentication   | 🔚 EasyPAY.Web v 16.8.3 📋 What Do Computer S 📑 Getting Started with 🗉 🗎 Applicant Home                                                                                                    | e 🧃 PDFescape - Free Oni 🏼 🔬 National              | Green Tribur                               |                    |
|--------------|----------------------------------|----------------------------------------------------------------------------------------------------|----------------------------------------------------|--------------------------------------------|--------------------|
|              |                                  | Solid Wastes Produced                                                                                                    | Add View Delete                                    |                                            |                    |
|              |                                  | Manifest for Hazardous and Other Wastes                                                                                                    | Add View Delete                                    |                                            |                    |
|              |                                  | Name & Address of persons/industries to whom the hazardous waste are sold for                                                                                                    |                                                    |                                            |                    |
|              |                                  | recycling or reuse:                                                                                                    |                                                    |                                            |                    |
|              |                                  | Detail of onsite collection,storage,disposal of hazardous waste:                                                                                                    |                                                    |                                            |                    |
|              |                                  | Do you have any proposal to upgrade the present solid waste management system ?                                                                                                    | No 🔻                                               |                                            |                    |
|              |                                  | Wheather the applicant obtained registration of the unit from MOEF for possessing<br>Environmently sound Management Facilities for recycling /refining hazardous waste<br>:                                                                                                    |                                                    |                                            |                    |
|              |                                  | Detail the important process machinery and its production capacity :                                                                                                    |                                                    |                                            |                    |
|              |                                  | Detail of manufacturing process :                                                                                                    |                                                    |                                            |                    |
|              |                                  | Detail of water Pollution control system installed including drawing and the copy of<br>performence evaluation report of the same:                                                                                                    |                                                    |                                            |                    |
|              |                                  | Do you have any proposal to upgrade the present waste water treatment systems ?                                                                                                    | No 🔻                                               |                                            |                    |
|              |                                  | Wheather any separate Electricity Meter is installed for pollution control system ? :                                                                                                    | No T                                               |                                            |                    |
|              |                                  |                                                                                                    |                                                    |                                            |                    |
|              |                                  |                                                                                                    |                                                    |                                            |                    |
| PCB          | ×                                |                                                                                                    |                                                    | viles —                                    | ٥                  |
| C 🛈 ddno     | cmms.nic.in/OCMMS/indApplication | Details/doGetShow#                                                                                                    |                                                    |                                            |                    |
| ps 🗋 Sparrow | V VPortal 🗋 Web Authentication   | 🔚 EasyPAY.Web v 16.8.3 🗋 What Do Computer S 🚦 Getting Started with 🗉 🗅 Applicant Home                                                                                                    | e 🤨 PDFescape - Free Oni 🔬 National                | Green Tribur                               |                    |
|              |                                  | Process description including process flow sheet indicating inputs and outputs (raw<br>materials, chemicals, products, by-prducts, waste, emissions, water waste etc. )Please                                                                                                    |                                                    |                                            |                    |
|              |                                  | attatch sheet.:                                                                                                    | Choose File No file chosen                         |                                            |                    |
|              |                                  |                                                                                                    | (maximum size 5 mb)                                |                                            |                    |
|              |                                  | handling of all the wastes at points (c) above.:                                                                                                    | (maximum size 5 mb)                                |                                            |                    |
|              |                                  | Hazardous and other wastes generated as per these rules from storage of hazardous<br>chemicals as defined under the Manufacture ,Storage and import of Hazardous<br>chemicals Purke 1000 c                                                                                                    | Choose File No file chosen                         |                                            |                    |
|              |                                  | Cinemican Rules, 1309.7 Process description including process flow sheet indicating equipment details inputs<br>and outputs (input wastes, chemicals, products, by-products, waste generated,<br>emissions, waste, water, etcl.)Attach separate sheets.:                                                  | Choose File No file chosen<br>(maximum size 5 mb)  |                                            |                    |
|              |                                  | * Instructions:                                                                                                    |                                                    |                                            |                    |
|              |                                  | <ul> <li>click "Add" link to add the Hazardous Waste details</li> <li>click "View" link to view the Hazardous Waste details</li> <li>click "Dielet" link to delete the Hazardous Waste details</li> <li>To update the Hazardous Waste delete, first delete the Hazardous Waste details you wan</li> </ul> | it to edit and then add new one.                   |                                            |                    |
|              |                                  |                                                                                                    |                                                    |                                            |                    |
|              |                                  | I/We further declare that the information furnished above is correct to the beat of my,                                                                                                    | /our knowledge.                                    |                                            |                    |
|              |                                  | I/We hereby submit that in case of change either of the point of discharge or the quan<br>fresh application for CONSENT is granted no change shall be made.                                                                                                    | tity of discharge or its quantity , a              |                                            |                    |
|              |                                  | I/We hereby agree to submit to the Pollution Control Committee an application for ren<br>of the date of expiry of the consented period for outlet/discharge if to be continued the                                                                                                    | ewal of consent one month in advance<br>ere after. |                                            |                    |
|              |                                  | I/We undertake to furnish any other information within one month of its being called l                                                                                                    | by the Pollution Control Committee.                |                                            |                    |
|              |                                  | Do You Want To Save The Application as ${}^{igodoldsymbol{	imes}}$ Completed $$ $$ In                                                                                                    | Progress                                           |                                            |                    |
|              |                                  | Save                                                                                                    |                                                    |                                            |                    |
|              |                                  |                                                                                                    |                                                    |                                            |                    |
|              |                                  |                                                                                                    |                                                    |                                            |                    |
|              |                                  |                                                                                                    |                                                    |                                            |                    |
| -            |                                  |                                                                                                    |                                                    |                                            | 16:23              |
| O Type here  | to search                        |                                                                                                    | e ^ %                                              | <i>備</i> (↓)) ENG 2                        | 16:23<br>3-03-2018 |
| O Type here  | e to search                      |                                                                                                    | 👔 x <sup>a</sup> n 📾                               | <i>信</i> (句)) ENG 2                        | 16:23<br>3-03-2018 |
| O Type here  | e to search                      |                                                                                                    | ee ^ % (§)                                         | <i>信</i> : (13))ENG 2                      | 16:23<br>3-03-2018 |
| O Type here  | e to search 🏾 🌡                  |                                                                                                    | ə ا ا ا ا ا ا ا ا ا ا ا ا ا ا ا ا ا ا ا            | <i>慌</i> 句》 ENG <sub>2</sub>               | 16:23<br>3-03-2018 |
| O Type here  | to search                        |                                                                                                    | ae ^ % 🚯                                           | <i>伝</i> (句)) ENG 2                        | 16:23<br>3-03-2018 |
| O Type here  | to search 🚽                      |                                                                                                    | ه <sup>م</sup> ۹ 🕥                                 | <i>慌</i> 句 <sup>1</sup> ) ENG <sub>2</sub> | 16:23<br>3-03-2018 |
| O Type here  | e to search                      | ter fill the form                                                                                                    | æ^ %, <b>(</b>                                     | <i>儒</i>                                   | 16:23<br>3-03-2018 |

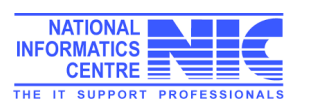

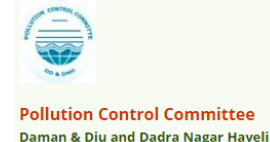

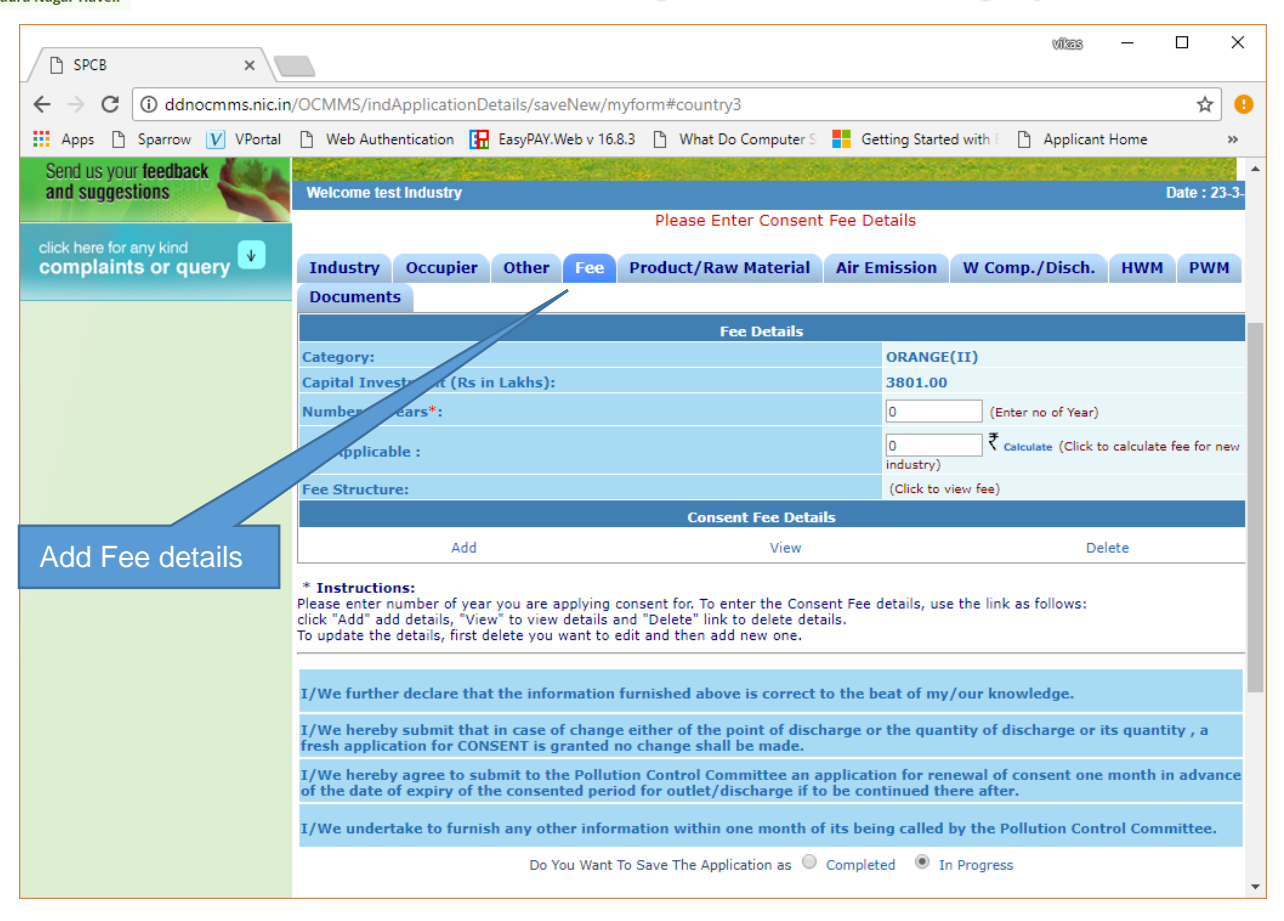

| and                   | suggestions                              | Welcome test                                                   | Welcome test Industry Date : 23-3-                                                                                                    |                                                 |                                                                                                    |                               |                            |                |             |  |
|-----------------------|------------------------------------------|----------------------------------------------------------------|----------------------------------------------------------------------------------------------------|-------------------------------------------------|----------------------------------------------------------------------------------------------------|-------------------------------|----------------------------|----------------|-------------|--|
|                       |                                          |                                                                | Please Enter Consent Fee Details                                                                                                    |                                                 |                                                                                                    |                               |                            |                |             |  |
| clic                  | k here for any kind<br>mplaints or query | Industry                                                       | Occupier                                                                                                    | Other F                                         | ee Product/Raw Materia                                                                                   | I Air Emissi                  | on W Comp./Disch           | нwм            | PWM         |  |
|                       |                                          | Documents                                                      |                                                                                                    |                                                 |                                                                                                    |                               |                            |                |             |  |
|                       |                                          |                                                                |                                                                                                    |                                                 | Fee Details                                                                                              |                               |                            |                |             |  |
|                       |                                          | Category:                                                      |                                                                                                    |                                                 |                                                                                                    | ORA                           | NGE(II)                    |                |             |  |
|                       |                                          | Capital Inves                                                  | tment (Rs in                                                                                                    | Lakhs):                                         |                                                                                                    | 3801                          | .00                        |                |             |  |
|                       |                                          | Number of Ye                                                   | ears*:                                                                                                    |                                                 |                                                                                                    | 02                            | (Enter no of Year          | )              |             |  |
| Enter no of Years and |                                          |                                                                | re :                                                                                                    |                                                 |                                                                                                    | 2400<br>indust                | 00 ₹ Calculate (Click      | to calculate f | fee for new |  |
| click on c            | click on calculate                       |                                                                | :                                                                                                    |                                                 |                                                                                                    | (Click                        | to view fee)               |                |             |  |
|                       |                                          |                                                                | Consent Fee Details                                                                                                    |                                                 |                                                                                                    |                               |                            |                |             |  |
|                       |                                          |                                                                | Add                                                                                                    |                                                 | View                                                                                                    |                               | 0                          | elete          |             |  |
|                       |                                          | * Insteador<br>Plan enter no<br>K "Add" add<br>To update the o | umber of year<br>details, "View<br>details, first de                                                                                                    | you are appl<br>v" to view det<br>elete you war | ying consent for. To enter the Co<br>ails and "Delete" link to delete<br>t to edit and then add new one. | nsent Fee details<br>letails. | , use the link as follows: |                |             |  |
|                       |                                          | I/We further                                                   | declare that                                                                                                    | the informa                                     | tion furnished above is corre                                                                            | ct to the beat of             | my/our knowledge.          |                |             |  |
| Click on              | Add to add                               | I/We hereby<br>fresh applica                                   | I/We hereby submit that in case of change either of the point of discharge or the quantity of discharge or its quantity , a fresh application for CONSENT is granted no change shall be made.                                |                                                 |                                                                                                    |                               |                            |                |             |  |
| Consent               | Fee details                              | I/We hereby<br>of the date of                                  | I/We hereby agree to submit to the Pollution Control Committee an application for renewal of consent one month in advance of the date of expiry of the consented period for outlet/discharge if to be continued there after. |                                                 |                                                                                                    |                               |                            |                |             |  |
|                       |                                          | I/We undert                                                    | I/We undertake to furnish any other information within one month of its being called by the Pollution Control Committee.                                                                                                    |                                                 |                                                                                                    |                               |                            |                |             |  |
|                       |                                          |                                                                |                                                                                                    | Do You \                                        | Vant To Save The Application as                                                                          | Completed                     | In Progress                |                |             |  |
|                       |                                          |                                                                |                                                                                                    |                                                 |                                                                                                    |                               |                            |                |             |  |

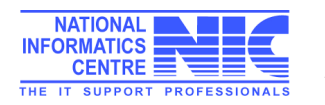

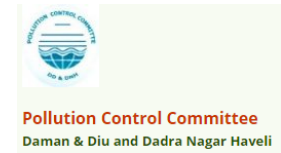

| 🖹 Add Fee Details - Goog                                                                                                    | le Chrome                                                                                                    |                                                                                                    | _          |                                       | ×                                                                                                    |  |  |  |  |
|----------------------------------------------------------------------------------------------------|----------------------------------------------------------------------------------------------------|----------------------------------------------------------------------------------------------------|------------|---------------------------------------|----------------------------------------------------------------------------------------------------|--|--|--|--|
| Oddnocmms.nic.in/OCMMS/indApplicationDetails/popFeeOtherDetailsAdd/117860                                                                                                    |                                                                                                    |                                                                                                    |            |                                       |                                                                                                    |  |  |  |  |
| Click Add button to enter multiple details                                                                                                    |                                                                                                    |                                                                                                    |            |                                       |                                                                                                    |  |  |  |  |
|                                                                                                    | Consent Fee I                                                                                                    | Details                                                                                                    |            |                                       |                                                                                                    |  |  |  |  |
| Fee For                                                                                                    | Ar                                                                                                    | nount(In Rs.)*                                                                                                    |            |                                       |                                                                                                    |  |  |  |  |
| CTE 🔻                                                                                                    |                                                                                                    | ₹                                                                                                    |            |                                       |                                                                                                    |  |  |  |  |
|                                                                                                    | (                                                                                                    | (max 25 digits)                                                                                                    |            |                                       |                                                                                                    |  |  |  |  |
|                                                                                                    |                                                                                                    |                                                                                                    |            |                                       |                                                                                                    |  |  |  |  |
|                                                                                                    | Add                                                                                                    |                                                                                                    |            |                                       |                                                                                                    |  |  |  |  |
| Please Attach Fee Details(                                                                                                    | if any) Choose File No file chosen                                                                                                    | Attach (maximum                                                                                                    | n size 5 m | Ь)                                    |                                                                                                    |  |  |  |  |
| List of Fee Details adde                                                                                                    | d.                                                                                                    |                                                                                                    |            |                                       |                                                                                                    |  |  |  |  |
|                                                                                                    | Fee For                                                                                                    | Am vnt(In Rs.                                                                                                    | )          |                                       |                                                                                                    |  |  |  |  |
|                                                                                                    | Total Fee : 0                                                                                                    | .0                                                                                                    |            |                                       |                                                                                                    |  |  |  |  |
|                                                                                                    | Scalled Pree Decails .                                                                                                    |                                                                                                    |            |                                       |                                                                                                    |  |  |  |  |
| Ch                                                                                                    | oose Fee for,                                                                                                    |                                                                                                    |            |                                       |                                                                                                    |  |  |  |  |
| ent                                                                                                    | er amount and                                                                                                    |                                                                                                    |            |                                       |                                                                                                    |  |  |  |  |
|                                                                                                    | k on Add                                                                                                    | of the DD or choque                                                                                                    | vikes      | — c                                   | x c                                                                                                    |  |  |  |  |
|                                                                                                    |                                                                                                    | and press Attach                                                                                                    |            |                                       |                                                                                                    |  |  |  |  |
| $\epsilon \rightarrow G$ (i) ddnocmms.nic.in/                                                                                                    | DCMMS/indApplicationDetails/saveNew/myform                                                                                                    | and press Allach                                                                                                    |            |                                       | 율 🙂                                                                                                    |  |  |  |  |
| Anna D. Commun IV VD-stal                                                                                                    |                                                                                                    |                                                                                                    | and Hame   |                                       |                                                                                                    |  |  |  |  |
| Home                                                                                                    | Web Authentication EasyPAY.Web v 16.8.3 What E<br>Consent Management                                                                                                    | Computer S Getting Started with C Appli<br>Waste Management                                                                                                    | cant Home  | Log                                   | »                                                                                                    |  |  |  |  |
| Home                                                                                                    | Web Authentication 🚹 EasyPAY.Web v 16.8.3 D What D Consent Management                                                                                                    | o Computer 🗧 📑 Getting Started with 👘 📋 Appli<br>Waste Management                                                                                                    | cant Home  | Log                                   | »<br>out                                                                                                    |  |  |  |  |
| Apps     Sparrow     V     VPortal      Home     Apply For Consent     Industry Profile                                                                                                    | Web Authentication     EasyPAY.Web v 16.8.3     What E       Consent Management                                                                                                    | o Computer : 📑 Getting Started with : 📑 Appli<br>Waste Management                                                                                                    | cant Home  | Log                                   | »<br>put ^                                                                                                    |  |  |  |  |
| Apps D Sparrow V VPortal      Home     Apply For Consent     Industry Profile     Change Decouverd                                                                                                    | Web Authentication     EasyPAY.Web v 16.8.3     What E       Consent Management     Image: Consent Management                                                                                                    | o Computer 3 📑 Getting Started with 1 📑 Appli<br>Waste Management                                                                                                    | cant Home  | Logi                                  | »<br>out *                                                                                                    |  |  |  |  |
| Apps D Sparrow V VPortal<br>Home<br>Apply For Consent<br>Industry Profile<br>Change Password                                                                                                    | Web Authentication     EasyPAY.Web v 16.8.3     What E       Consent Management     Image: Consent Management                                                                                                    | o Computer : 📑 Getting Started with : 🔄 Appli<br>Waste Management                                                                                                    | cant Home  | Log                                   | »                                                                                                    |  |  |  |  |
| Apps     Sparrow     V     VPortal     Home     Apply For Consent     Industry Profile     Change Password     Send us your feedback     and sumerious                                                        | Web Authentication E EasyPAY.Web v 16.8.3 What E Consent Management                                                                                                    | o Computer : Getting Started with : Appli<br>Waste Management                                                                                                    | cant Home  | Logi                                  | »                                                                                                    |  |  |  |  |
| Apps Sparrow V VPortal<br>Home<br>Apply For Consent<br>Industry Profile<br>Change Password<br>Send us your feedback<br>and suggestions                                                                        | Web Authentication       EasyPAY.Web v 16.8.3       What E         Consent Management       Image: Consent Management       Image: Consent Management         Welcome test Industry       Image: Consent Management       Image: Consent Management                                                                                                    | o Computer : Getting Started with : Appli<br>Waste Management                                                                                                    | cant Home  | Log<br>Date : 23-3-20                 | >><br>Dut ^                                                                                                    |  |  |  |  |
| Apps     Sparrow     V     VPortal     Home     Apply For Consent     Industry Profile     Change Password     Send us your feedback     and suggestions     click here for any kind     complaints or query  | Web Authentication       Image: EasyPAY.Web v 16.8.3       What Image: What Image: Web v 16.8.3         Consent Management         Webcome test Industry         If the Details mentioned below are correct the second second sec         | o Computers Getting Started with Appli<br>Waste Management                                                                                                    | cant Home  | Log<br>Date : 23-3-20<br>nt Process.  | »                                                                                                    |  |  |  |  |
| Apps     Sparrow     V     VPortal     Home     Apply For Consent     Industry Profile     Change Password     Send us your feedback     and suggestions     click here for any kind     complaints or query  | Web Authentication       EasyPAY.Web v 16.8.3       What I         Consent Management       Image: Consent Management       Image: Consent Management         Webcome test Industry       Image: Consent Industry       Image: Consent Industry         If the Details mentioned below are correct the correct of the correct of th                                             | o Computer : Getting Started with Appli<br>Waste Management                                                                                                    | cant Home  | Logi<br>Date : 23-3-20<br>at Process. | »                                                                                                    |  |  |  |  |
| Apps Sparrow V VPortal<br>Home<br>Apply For Consent<br>Industry Profile<br>Change Password<br>Send us your feedback<br>and suggestions<br>Click here for any kind<br>complaints or query                      | Web Authentication       EasyPAY.Web v 16.8.3       What I         Consent Management       Image: Consent Management       Image: Consent Management         Welcome test Industry       If the Details mentioned below are correct the Merchant Name: Imagement                                                                                                    | o Computer Getting Started with Apple<br>Waste Management                                                                                                    | cant Home  | Logi<br>Date : 23-3-20<br>at Process. | >><br>Dut ^                                                                                                    |  |  |  |  |
| Apps Sparrow V VPortal<br>Home<br>Apply For Consent<br>Industry Profile<br>Change Password<br>Send us your feedback<br>and suggestions<br>Click here for any kind<br>complaints or query                      | Web Authentication       EasyPAY.Web v 16.8.3       What I         Consent Management         Welcome test Industry         If the Details mentioned below are correct the provide the provided of the provided of the provided         | be Computer Betting Started with Apple<br>Waste Management<br>hen select your Payment Mode to start the<br>DSPCC<br>117860                                                                                                    | Fee Paymer | Logi<br>Date : 23.3.20<br>at Process. | >><br>Dut<br>118                                                                                                    |  |  |  |  |
| Apps Sparrow V VPortal<br>Home<br>Apply For Consent<br>Industry Profile<br>Change Password<br>Send us your feedback<br>and suggestions<br>click here for any kind<br>complaints or query                      | Web Authentication       EasyPAY.Web v 16.8.3       What I         Consent Management       Image: Consent Management       Image: Consent Management         Webcome test Industry       If the Details mentioned below are correct the Application Id: Applied For:       Image: Consent Management                                                                                                    | ben select your Payment Mode to start the Select your Payment Mode to start the Select 117860<br>CTE - New                                                                                                    | Fee Paymer | Logi<br>Date : 23 3 20<br>at Process. | >><br>Dut<br>NB                                                                                                    |  |  |  |  |
| Apps Sparrow V VPortal<br>Home<br>Apply For Consent<br>Industry Profile<br>Change Password<br>Send us your feedback<br>and suggestions<br>click here for any kind<br>complaints or query                      | Web Authentication       Image: EasyPAY.Web v 16.8.3       What Image: What Image: Web v 16.8.3         Consent Management         Webcome test Industry         If the Details mentioned below are correct the Application Id: Applied For: Payable Amount(in Rs.                                                                                                    | ben select your Payment Mode to start the<br>DSPCC<br>117860<br>CTE - New<br>350000.0 ₹                                                                                                    | Fee Paymer | Logi<br>Date : 23.3.20<br>at Process. | >><br>Dut<br>Ma<br>Ma<br>Ma                                                                                                    |  |  |  |  |
| Apps     Sparrow     V     VPortal     Home     Apply For Consent     Industry Profile     Change Password     Send us your feedback     and suggestions     click here for any kind     complaints or query  | Web Authentication       Image: EasyPAY.Web v 16.8.3       What Image: What Image: Web v 16.8.3       What Image: Web v 16.8.3       Web v 16.8.3       Web v 16.8.3       What Image: Web v 16.8.3       Web v 16.8.3       Web v 16.8.3 </td <td>ben select your Payment Mode to start the<br/>DSPCC<br/>117860<br/>CTE - New<br/>350000.0 ₹<br/>ode: ● Offline</td> <td>cant Home</td> <td>Log<br/>Date : 23-3-20<br/>at Process.</td> <td>&gt;&gt;<br/>Dut<br/>118</td>                                                                                                    | ben select your Payment Mode to start the<br>DSPCC<br>117860<br>CTE - New<br>350000.0 ₹<br>ode: ● Offline                                                                                                    | cant Home  | Log<br>Date : 23-3-20<br>at Process.  | >><br>Dut<br>118                                                                                                    |  |  |  |  |
| Apps Sparrow V VPortal<br>Home<br>Apply For Consent<br>Apply For Consent<br>Industry Profile<br>Change Password<br>Send us your feedback<br>and suggestions<br>Click here for any kind<br>complaints or query | Web Authentication       EasyPAY.Web v 16.8.3       What I         Consent Management       Webcome test Industry         Webcome test Industry       If the Details mentioned below are correct the Application Id: Applied For: Payable Amount(in Rs. Select your Payment Merchant Market Select your Payment Merchant Market Select your Payment Merchant Select your Payment Merchant Select your Payment Merchant Merchant Select your Payment Merchant Market Select your Payment Merchant Mercha | be Computer: Getting Started with Appli<br>Waste Management<br>hen select your Payment Mode to start the<br>DSPCC<br>117860<br>CTE - New<br>): 35000.0 ₹<br>ode: Offline<br>Proceed Back                                                                                                    | Fee Paymer | Log<br>Date : 23-3-20<br>1t Process.  | >>                                                                                                    |  |  |  |  |
| Apps Sparrow V VPortal<br>Home<br>Apply For Consent<br>Industry Profile<br>Change Password<br>Send us your feedback<br>and suggestions<br>Click here for any kind<br>complaints or query                      | Web Authentication       Image: EasyPAY.Web v 16.8.3       What Image: What Image: Web v 16.8.3       What Image: Web v 16.8.3       Web v 16.8.3       What Image: Web v 16.8.3       Web v 16.8.3                                                                                                    | be Computer: Getting Started with Apple<br>Waste Management<br>Nen select your Payment Mode to start the<br>DSPCC<br>117860<br>CTE - New<br>): 35000.0 ₹<br>ode: Offline<br>Proceed Back                                                                                                    | Fee Paymer | Log<br>Date : 23-3-20<br>at Process.  | av<br>but<br>118                                                                                                    |  |  |  |  |
| Apps Sparrow V VPortal<br>Home<br>Apply For Consent<br>Apply For Consent<br>Industry Profile<br>Change Password<br>Send us your feedback<br>and suggestions<br>Click here for any kind<br>complaints or query | Web Authentication       Image: EasyPAY.Web v 16.8.3       What Image: What Image: Web v 16.8.3         Consent Management         Web/come test Industry         Web/come test Industry         If the Details mentioned below are correct the Application Id: Applied For: Payable Amount(in Rs. Select your Payment Merchant Merchan                                   | be Computer S Getting Started with S Apple<br>Waste Management<br>Nen select your Payment Mode to start the S<br>DSPCC<br>117860<br>CTE - New<br>S 35000.0 ₹<br>ode: @ Offline<br>Proceed Back                                                                                                    | Fee Paymer | Log<br>Date : 23-3-24<br>at Process.  | DUUT A CONTRACT OF CONTRACT OF CONTRACT. |  |  |  |  |
| Apps Sparrow V VPortal<br>Home<br>Apply For Consent<br>Industry Profile<br>Change Password<br>Send us your feedback<br>and suggestions<br>click hare for any kind<br>complaints or query                      | Web Authentication       EasyPAY.Web v 16.8.3       What I         Consent Management         Wetcome test Industry         If the Details mentioned below are correct the Application Id:         Applied For:         Payable Amount(in Rs. Select your Payment Merchant Name)                                                                                                    | ben select your Payment Mode to start the select your Payment Mode to start the select your Payment Mode to | Fee Paymer | Logi<br>Date : 23-3-20<br>at Process. |                                                                                                    |  |  |  |  |
| Apps Sparrow V VPortal<br>Home<br>Apply For Consent<br>Apply For Consent<br>Industry Profile<br>Change Password<br>Send us your feedback<br>and suggestions<br>Click here for any kind<br>complaints or query | Web Authentication       EasyPAY.Web v 16.8.3       What I         Consent Management       Webcome test Industry         Webcome test Industry       If the Details mentioned below are correct the Application Id: Applied For: Payable Amount(in Rs. Select your Payment Merchant Market Merchant Market Merchant Market Merchant Market Merchant Market Merchant Market Merchant Market Merchant Market Merchant Market Merchant Market Merchant Market Merchant Market Merchant Market Merchant Merchant Me | be computers Getting Started with Appli<br>Waste Management<br>Waste Management<br>hen select your Payment Mode to start the S<br>DSPCC<br>117860<br>CTE - New<br>350000.0 ₹<br>ode: @ Offline<br>Proceed Back                                                                                                    | Fee Paymer | Log<br>Date : 23-3-20<br>nt Process.  |                                                                                                    |  |  |  |  |
| Apps Sparrow V VPortal<br>Home<br>Apply For Consent<br>Apply For Consent<br>Change Password<br>Send us your feedback<br>and suggestions<br>Click here for any kind<br>complaints or query                     | Web Authentication       Image: EasyPAY.Web v 168.3       What Image: Web Consent Management         Consent Management       Image: Web Consent Management         Webcome test Industry       If the Details mentioned below are correct the Application Id: Applied For: Payable Amount(in Rs. Select your Payment Mentioned Mentioned Mention | be Computer: Getting Started with Apple<br>Waste Management<br>Nen select your Payment Mode to start the S<br>be DSPCC<br>117860<br>CTE - New<br>): 35000.0 ₹<br>ode: @ Offline<br>Proceed Back                                                                                                    | Fee Paymer | Log<br>Date : 23-3-20<br>at Process.  |                                                                                                    |  |  |  |  |

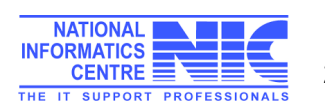

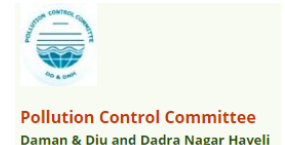

### Take Printout of Application Form

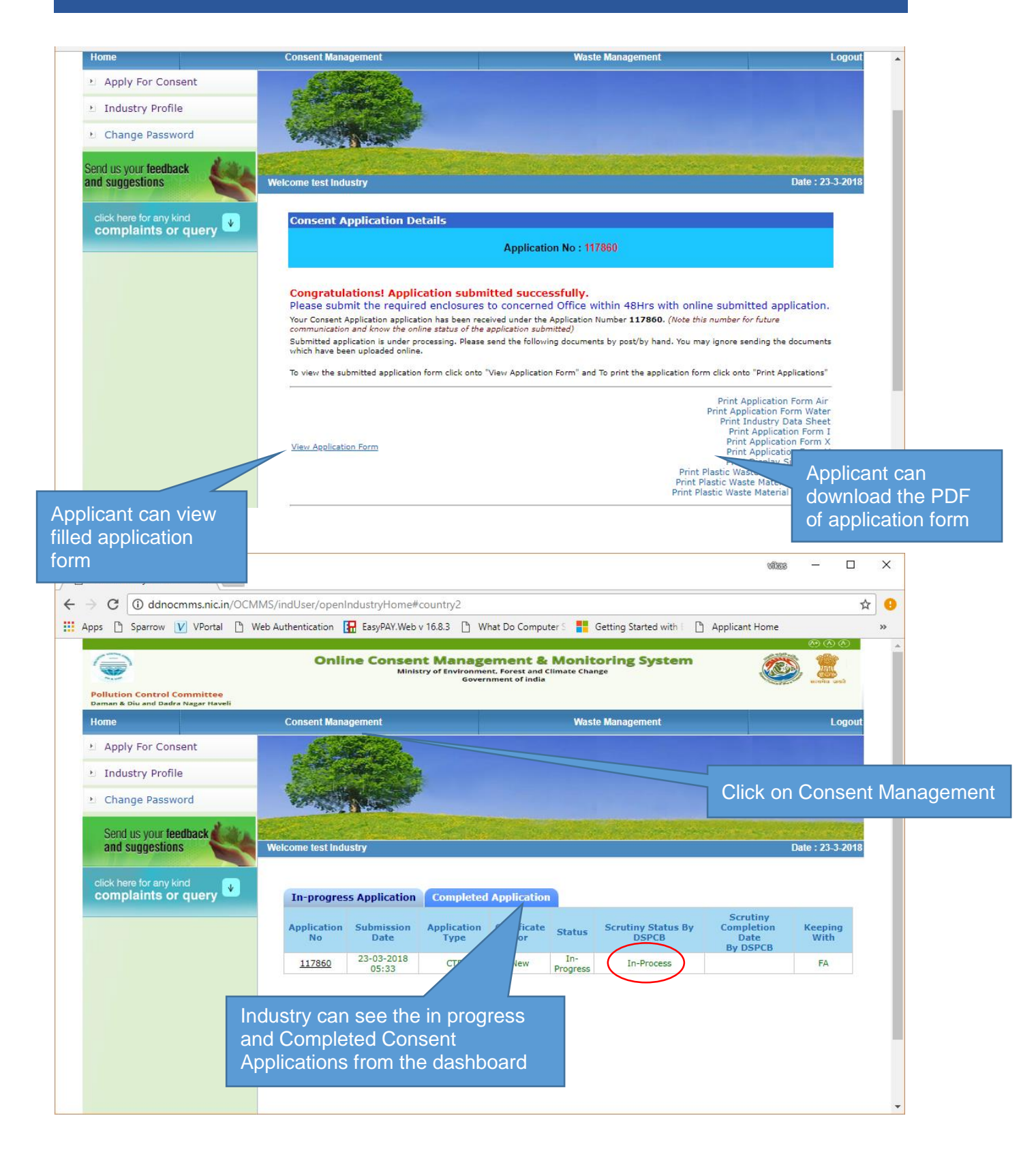

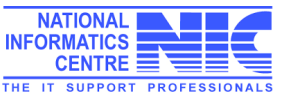

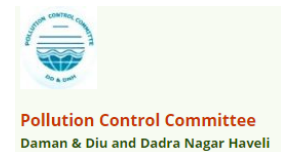

| Home                     | Consent Management                         | Waste Management                   | к                | Knowledge Base          |                  |
|--------------------------|--------------------------------------------|------------------------------------|------------------|-------------------------|------------------|
| Apply For Consent        | CARE C                                     | 2                                  |                  |                         |                  |
| N. Industry Profile      |                                            |                                    |                  |                         |                  |
| 1 Industry Frome         |                                            |                                    |                  |                         |                  |
| Change Password          | Part Space - Cales                         |                                    |                  |                         |                  |
| • Fee Calculator         | and the second second                      | The section of the sec             |                  | A CARLES AND            |                  |
| Delete InProgress        | Welcome test                               |                                    |                  |                         | Date : 19-3-2018 |
| Applications             |                                            |                                    |                  |                         |                  |
| Send us your feedback    | distant.                                   |                                    |                  |                         |                  |
| and suggestions          | In-progress App                            | lication Completed Application     |                  |                         |                  |
|                          | Application No 4                           | Application Date Application For   | Application Name | Type Certificate For    | Status           |
| click here for any kind  | 48984                                      | 19-03-2018 10:19 both              | test             | CTE new                 | In-Progress      |
| complaints or que        | ery 🗳                                      |                                    |                  |                         |                  |
|                          |                                            |                                    |                  |                         |                  |
|                          |                                            |                                    |                  |                         |                  |
|                          |                                            |                                    |                  |                         |                  |
|                          |                                            |                                    |                  |                         |                  |
|                          |                                            |                                    |                  |                         |                  |
|                          |                                            |                                    |                  |                         |                  |
|                          |                                            |                                    |                  |                         |                  |
|                          |                                            |                                    |                  |                         |                  |
|                          |                                            |                                    |                  |                         |                  |
|                          |                                            |                                    |                  |                         |                  |
|                          |                                            |                                    |                  | Readers Mission         | le en            |
|                          |                                            |                                    | пск on App       | ilication Num           | iber             |
|                          |                                            |                                    |                  |                         |                  |
|                          |                                            |                                    |                  |                         |                  |
| Nob Authentisation       | FacuRAV Web v 16.9.2 Ph. Webst Do Computer | Cotting Started with E 🏻 Applicant | Homo 👘 DDEocone  | Erec Onl - 🐼 - National | Grav             |
|                          | EasyPANWEDV 10.8.5                         | Setting started with t             |                  | National                | Gree             |
| ange Passworu            | AND DESCRIPTION OF THE OWNER               |                                    |                  |                         |                  |
| e Calculator             | and the second states and                  |                                    |                  |                         |                  |
| lete InProgress          | Welcome test                               |                                    |                  | Date : 19-3-20          | 018              |
| ications                 |                                            |                                    |                  |                         |                  |
|                          |                                            |                                    |                  |                         |                  |
| i us your feedback 🖉 👘 🗽 |                                            |                                    |                  | Delet                   |                  |
| suggestions              | General Other Product W                    | Emiss./Disch. Air Emission Doo     | cuments Fee      | (CTE Form)              | )                |
|                          |                                            | General Details                    |                  |                         |                  |
| here for any kind 🚽      | Consent Type*:                             | СТЕ                                |                  |                         |                  |
| plaints or query 📟       | Consent For*:                              | both                               |                  |                         |                  |
|                          | Application For*:                          | new                                |                  |                         |                  |
|                          |                                            | Industry Details                   |                  |                         |                  |
|                          | Industry Name*:                            | test                               |                  |                         |                  |
|                          | industry Name*:                            |                                    |                  |                         |                  |
|                          | Category:                                  | RED                                |                  | and a first starter     |                  |
|                          | Industry Type:                             | hotel more than 100 rooms          | Click on         | print to dowi           | nioad PDF        |
|                          | Status:                                    | Operational                        | File of th       | a application           | form             |
|                          | Capital Investment of Plant & Machinery*   | 300.00 Lakhs                       |                  |                         |                  |
|                          | Capital Investment                         | 400.00 Lakha                       |                  |                         |                  |
|                          | Capital Investment                         |                                    |                  |                         |                  |
|                          | Address*:                                  | Flat No: B/2 Sai sadan Gali No:15  |                  |                         |                  |
|                          | City:                                      | New Delhi                          |                  |                         |                  |
|                          | Pin:                                       | 455634                             |                  |                         |                  |
|                          | S.T.D. Code(Phone)*:                       | 195528                             |                  |                         |                  |
|                          | Phone No*:                                 | 435634734                          |                  |                         |                  |
|                          | Fax Code :                                 |                                    |                  |                         |                  |
|                          | Fax No. :                                  |                                    |                  |                         |                  |
|                          | E-Mail Address:                            | vkb.nic@gmail.com                  |                  |                         |                  |
|                          |                                            | Occupiers Details                  |                  |                         |                  |
|                          | Name:                                      | vikas                              |                  |                         |                  |
|                          | Designation                                | - 1803                             |                  |                         |                  |
|                          | Designation:                               | Ceo                                |                  |                         |                  |

**Print Form PDF View** 

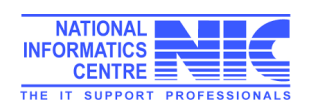

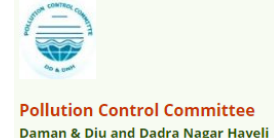

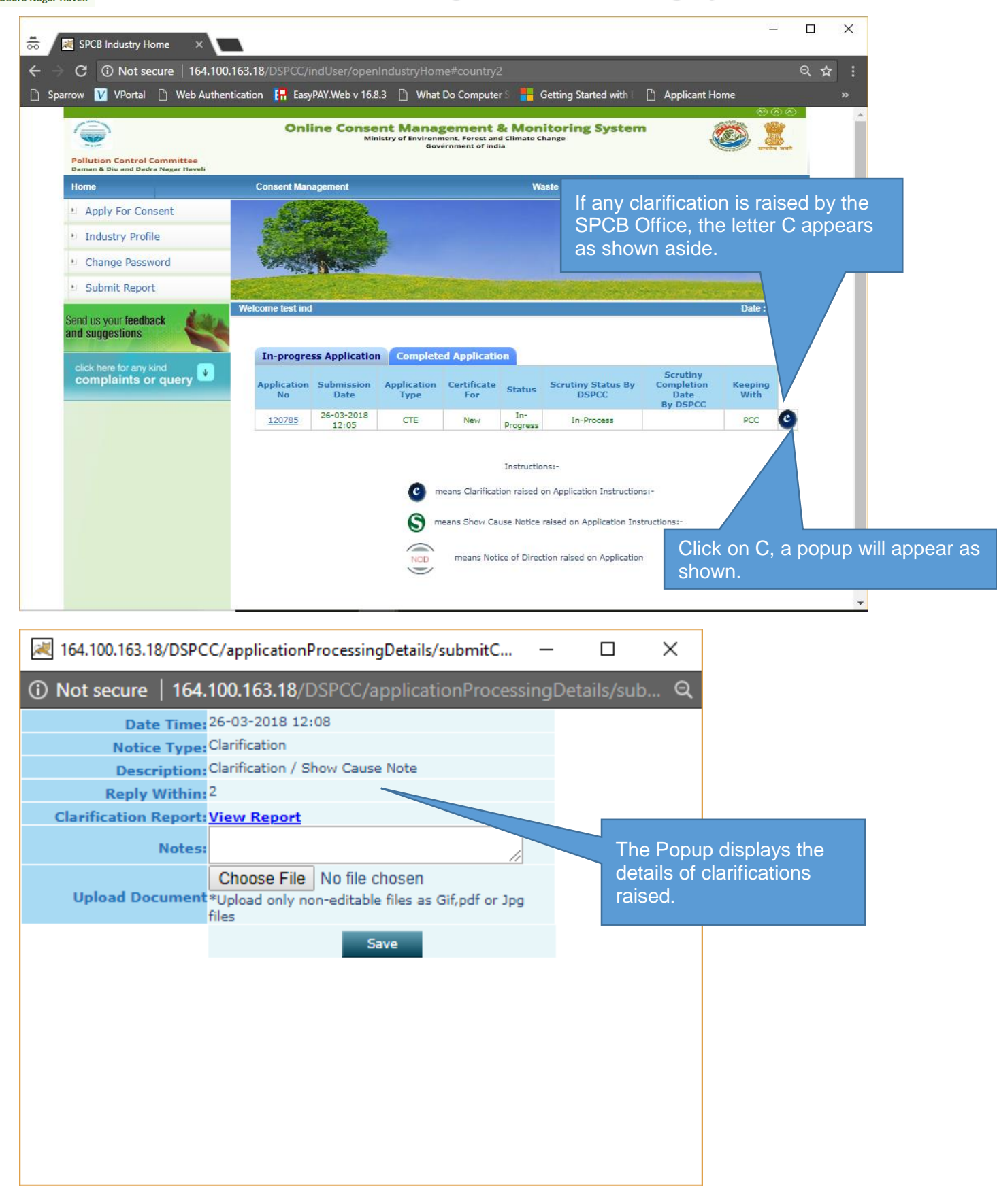

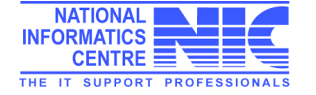

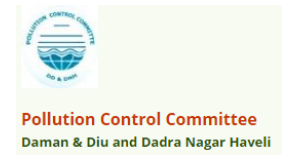

| 😹 164.100.163.18/DSPCC/applicationProcessingDetails/submitC —            |                                                                       | ×                                                                                                    |
|--------------------------------------------------------------------------|-----------------------------------------------------------------------|----------------------------------------------------------------------------------------------------|
| Not secure   164.100.163.18/DSPCC/applicationProcessingD                 | etails/sub                                                            | Click View Report to view                                                                                                    |
| Date Time: 26-03-2018 12:08                                              |                                                                       | any document uploaded                                                                                                    |
| Notice Type: Clarification                                               |                                                                       | by the District Office.                                                                                                    |
| Description: Clarification / Show Cause Note                             |                                                                       |                                                                                                    |
| Reply Within: <sup>2</sup>                                               |                                                                       |                                                                                                    |
| Clarification Report: View Report                                        |                                                                       |                                                                                                    |
| Notes:                                                                   |                                                                       |                                                                                                    |
| Upload Document *Upload only non Utable files as Gif,pdf or Jpg<br>files |                                                                       |                                                                                                    |
| Save                                                                     | Industry<br>clarifica<br>typing ir<br>And doo<br>clicking<br>Click Sa | y can send reply for<br>ation in the same window by<br>n the Note.<br>cument can be uploaded by<br>choose file.<br>ave to complete reply |
|                                                                          |                                                                       |                                                                                                    |

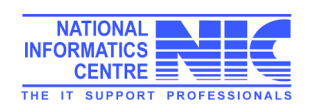

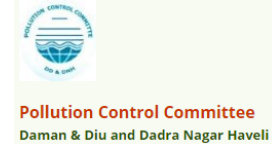

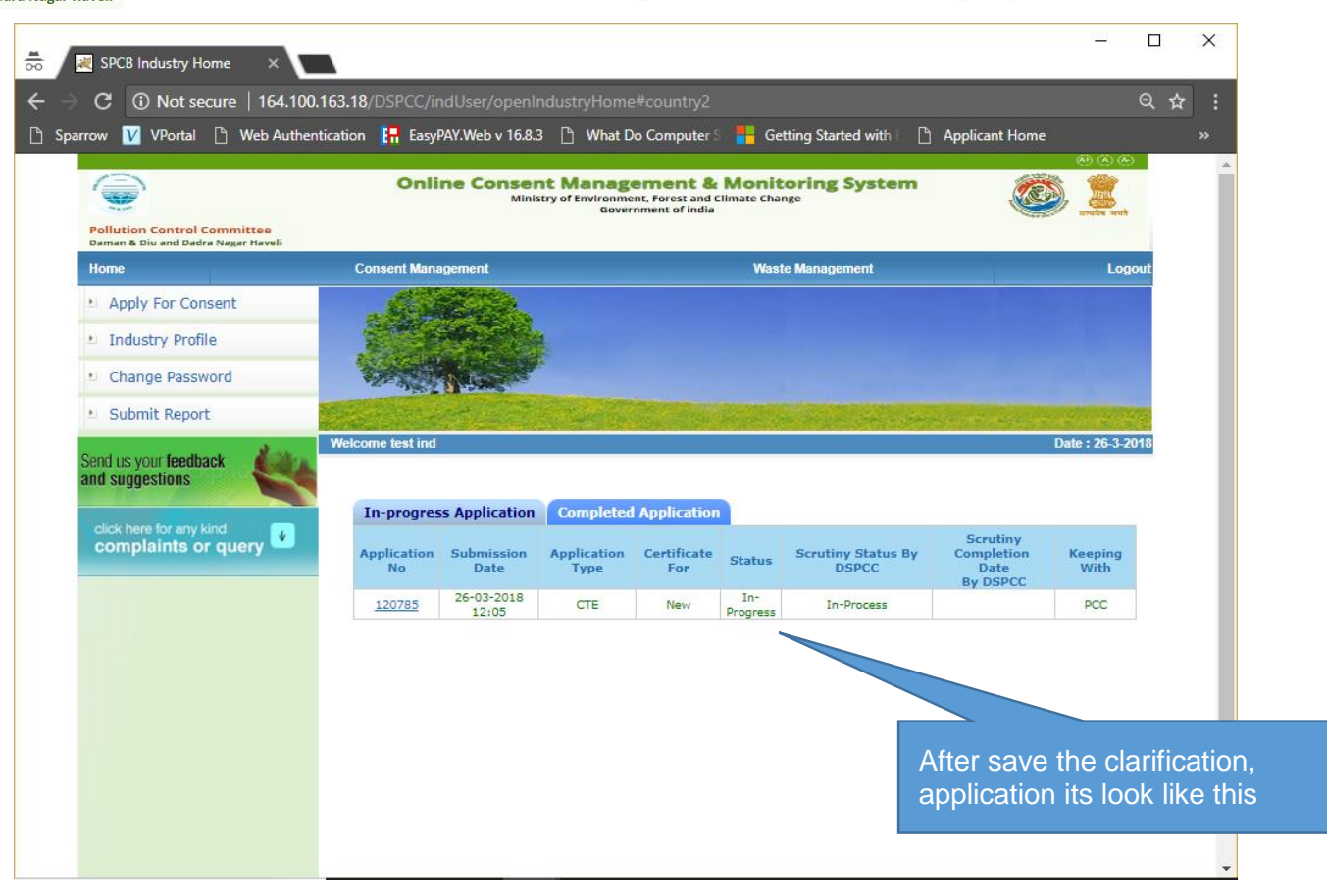

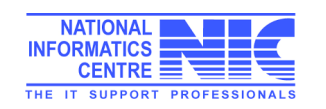

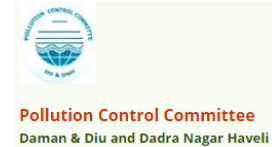

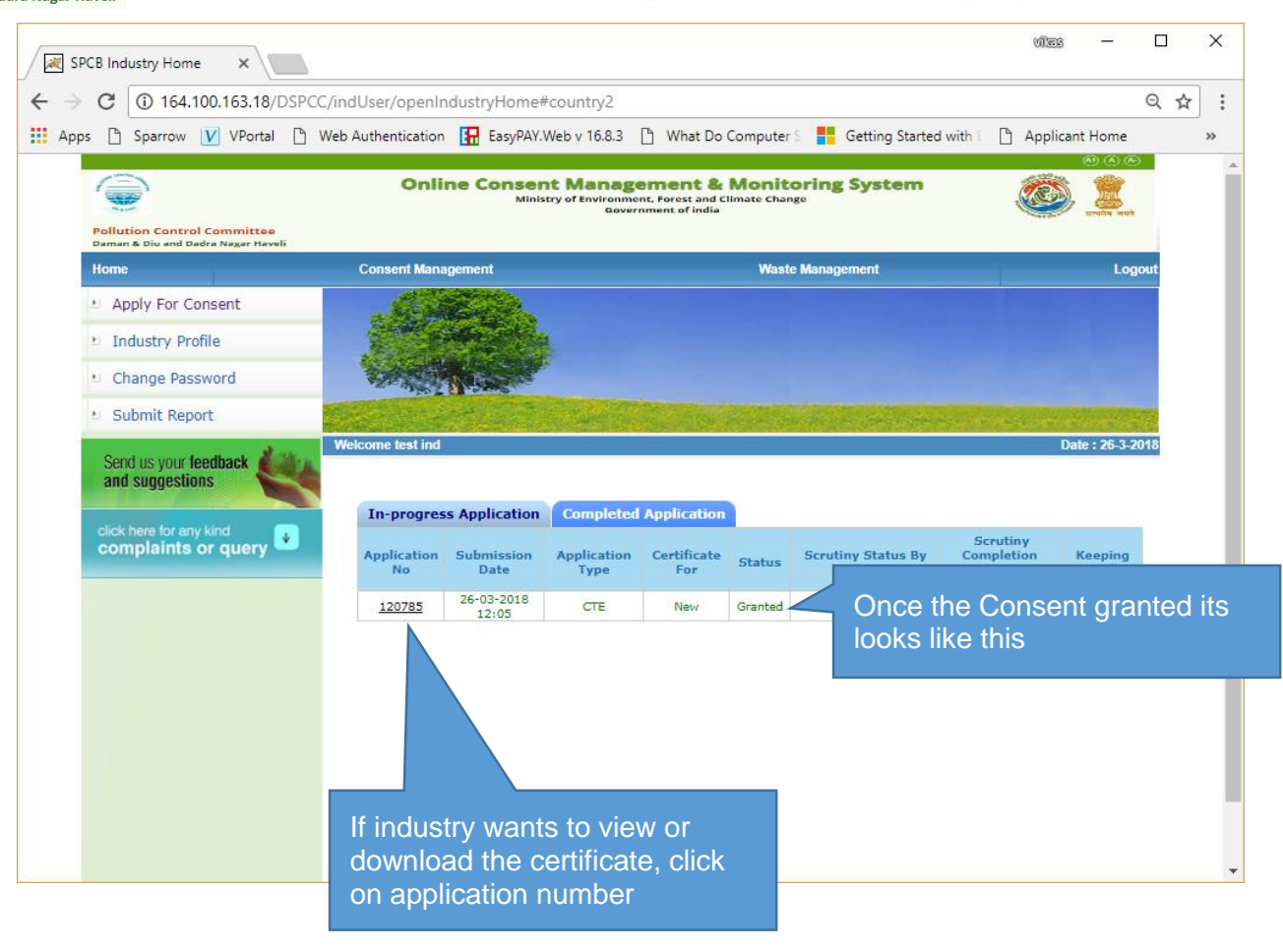

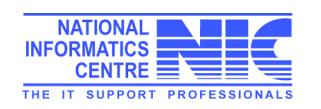

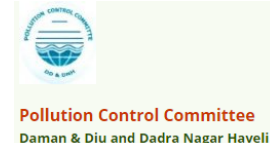

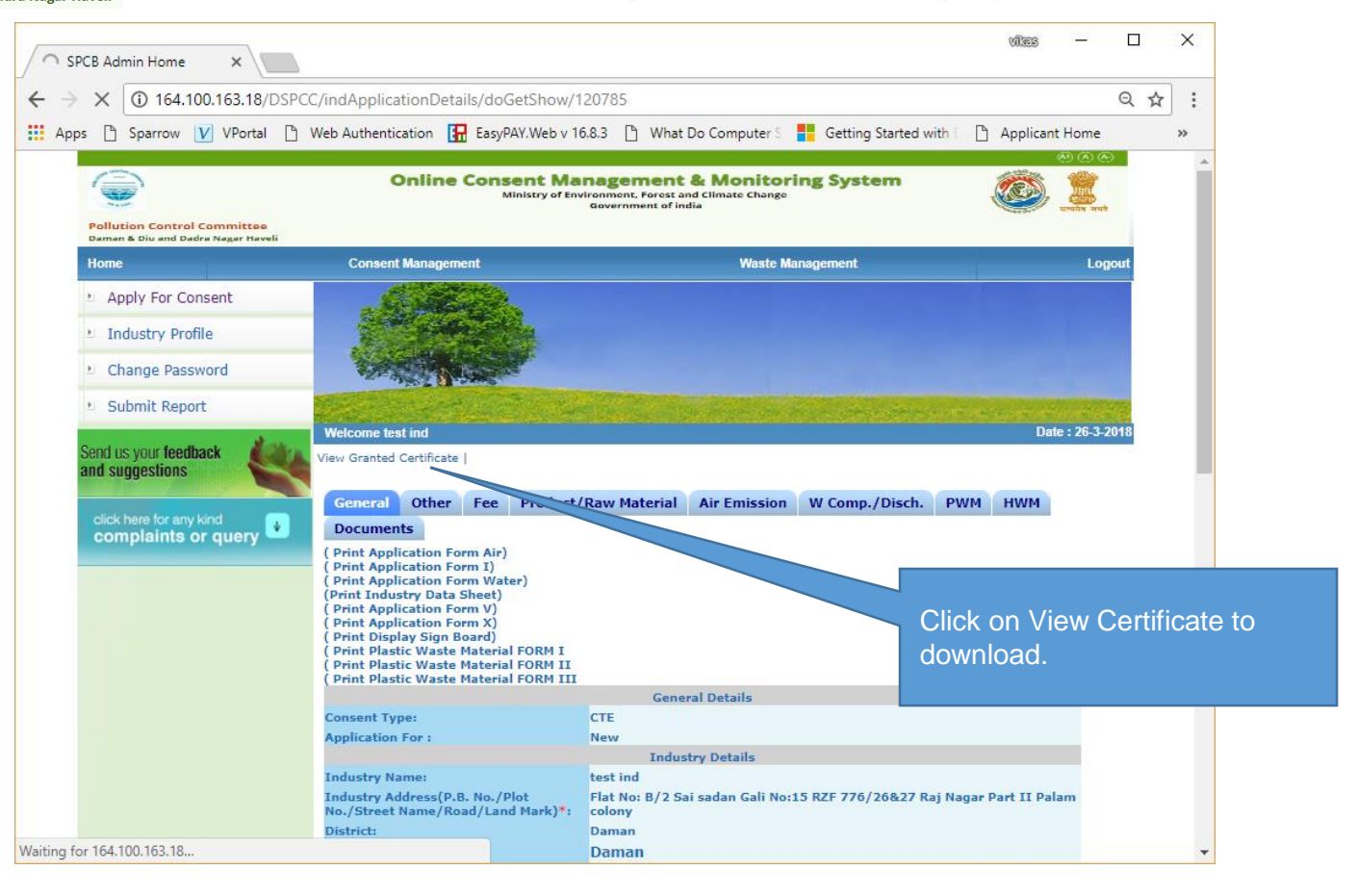

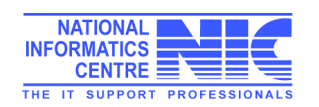

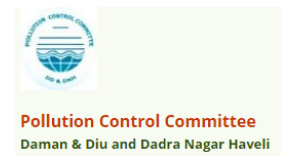

### Delete In-Process Application

If applicant wants to delete any application which is in progress state. There is an option to delete those unwanted application.

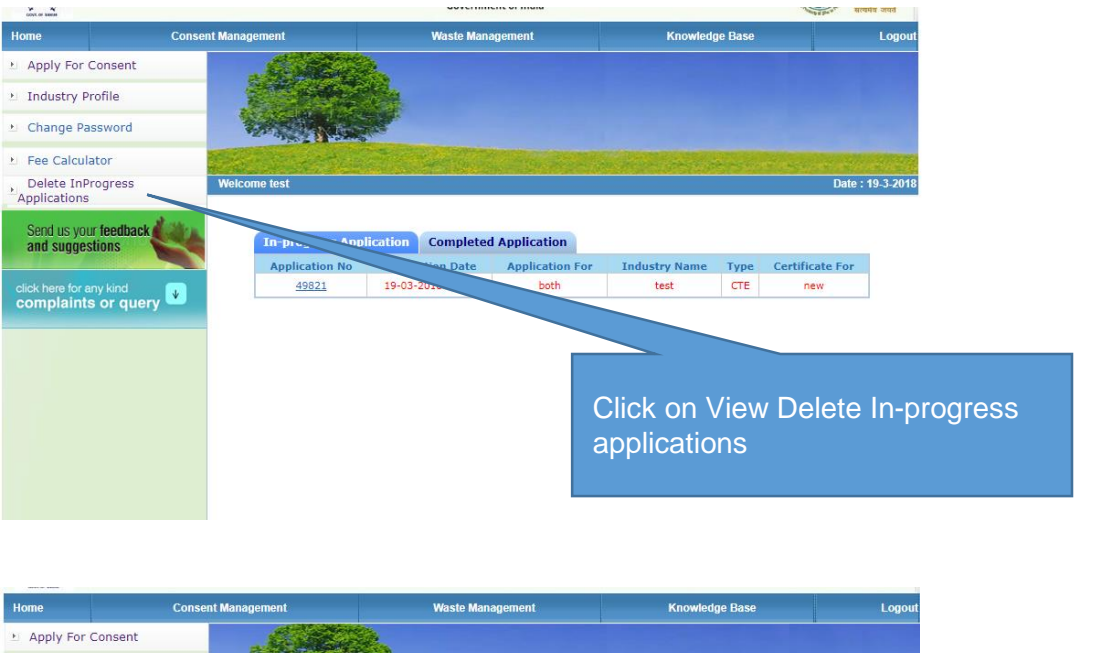

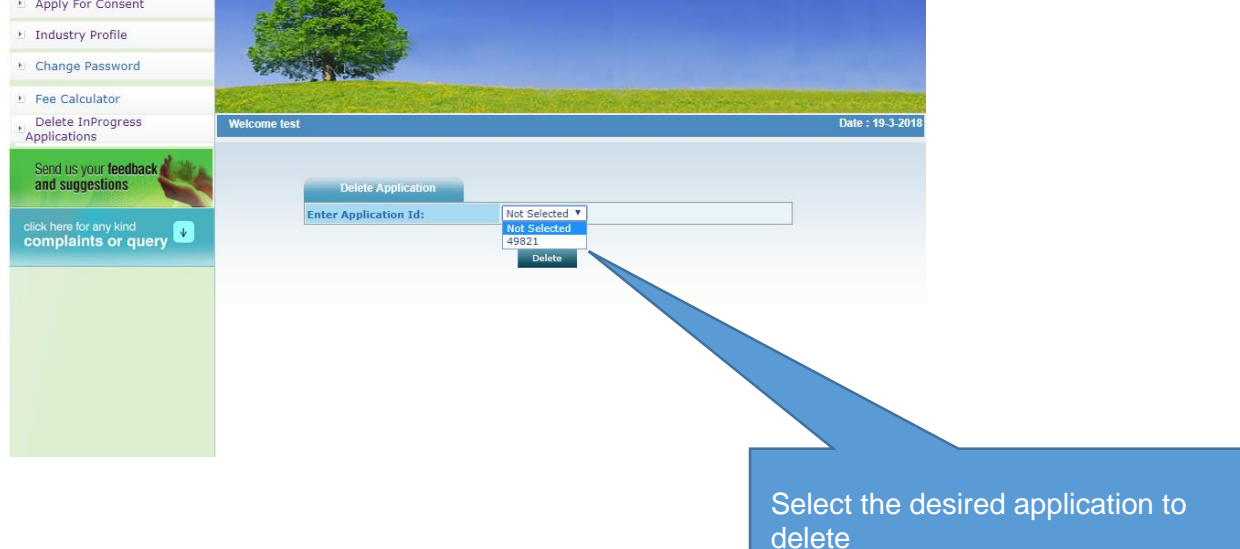

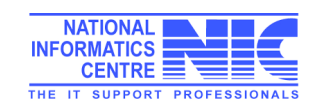

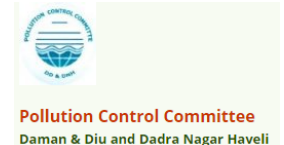

# Waste Management- Apply Authorization for Hazardous waste

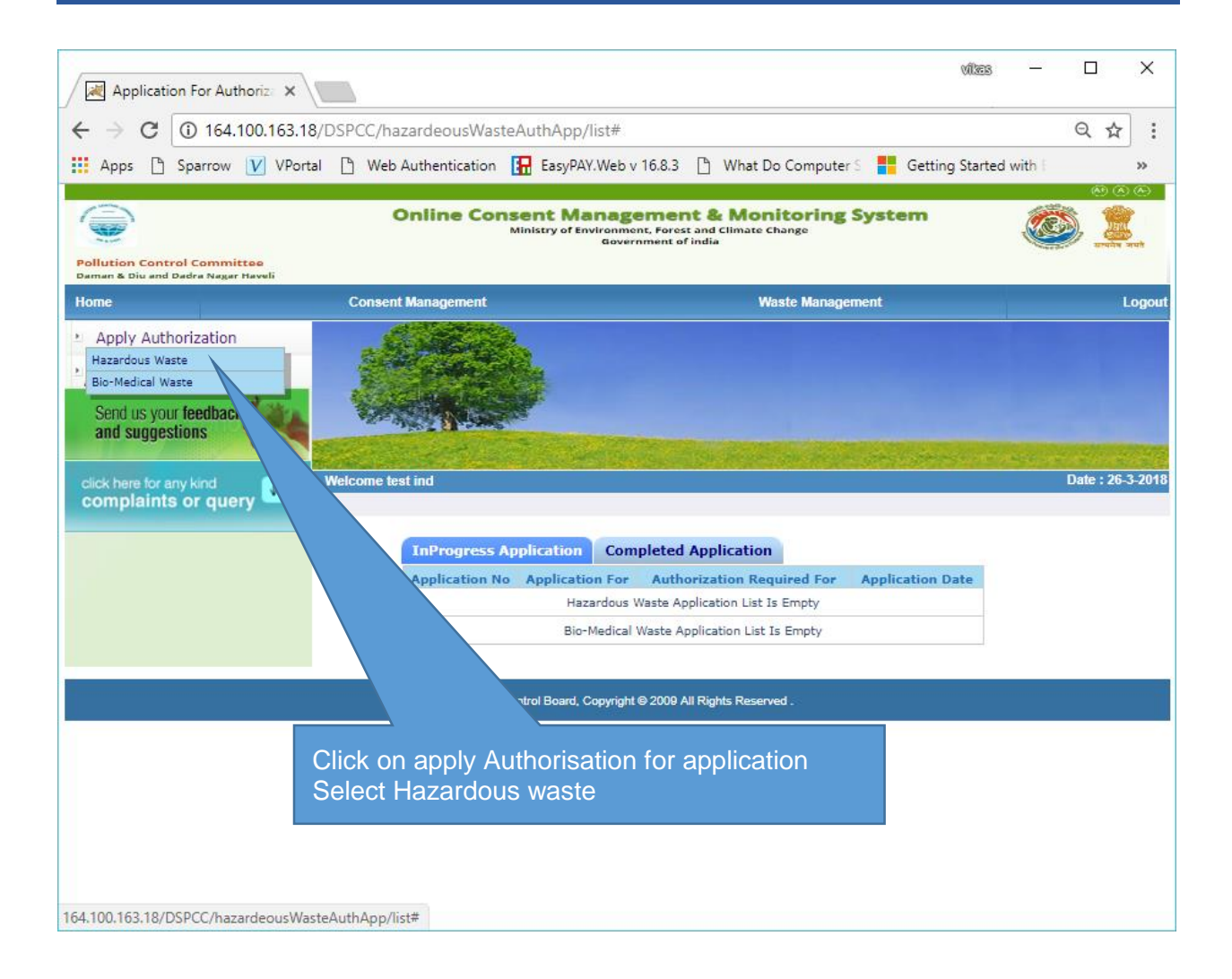

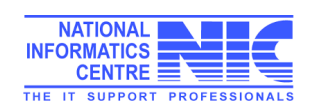

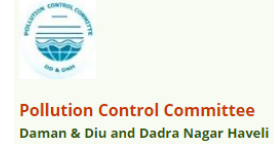

Fi in

| Application For Authoriza X                   |                                                            | viles — 🗆 X                                                                       |
|-----------------------------------------------|------------------------------------------------------------|-----------------------------------------------------------------------------------|
| $\leftarrow$ $\rightarrow$ C (i) 164.100.163. | 18/DSPCC/hazardeousWasteAuthApp/createNewFormat#countr     | y1 Q☆:                                                                            |
| 👖 Apps 🗋 Sparrow 💟 VPo                        | rtal 🕒 Web Authentication 🚼 EasyPAY.Web v 16.8.3 🗋 What Do | Computer S 🚦 Getting Started with E 🛛 🔹 👋                                         |
| and suggestions                               |                                                            | A                                                                                 |
| click here for any kind                       | Welcome test ind                                           | Date : 26-3-2018                                                                  |
|                                               |                                                            | TOP                                                                               |
|                                               | General Details Hazardous Waste Generation Details HW G    | enerators ISDF operators                                                          |
|                                               | Recyclers/Pre-processors/Co-processors/Osers Pee Docum     |                                                                                   |
|                                               | Hazardous waste handling/generation ?                      | Yes                                                                               |
|                                               | Occupier Name*:                                            | Vikas Kumar                                                                       |
|                                               | Designation*:                                              | CEO                                                                               |
|                                               | Industry/TSDF-Location Postal Add                          | Flat No: B/2 Sai sadan Gali No:15<br>RZF 776/26&27 Raj Nagar Part II Palam colony |
|                                               | Industry Name:                                             | test ind                                                                          |
|                                               | Industry Address:                                          | Flat No: B/2 Sai sadan Gali No:15<br>RZF 776/26&27 Raj Nagar Part II Palam colony |
|                                               | District:                                                  | Daman //                                                                          |
|                                               | Category:                                                  | RED(I)                                                                            |
|                                               | Industry Type:                                             | Aluminium Smelter                                                                 |
|                                               | Authorization no                                           | Fresh      Renew      Amendment                                                   |
|                                               |                                                            | i. Generation                                                                     |
|                                               |                                                            | v. Recention vi. Reuse                                                            |
|                                               | Authoriza                                                  | vii. Recycling viii. Recovery                                                     |
|                                               |                                                            | ix. Pre-processing 🔲 x. Co-processing 🗌                                           |
| the forms with correct                        | ct details and                                             | xi. Utilisation xii. Treatment                                                    |
| ormation                                      | s/round the clock?                                         | one shifts                                                                        |
|                                               | an (ERP) which should                                      |                                                                                   |
| 4                                             | nerve situations (viz. Snillane                            |                                                                                   |

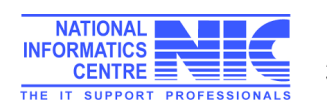

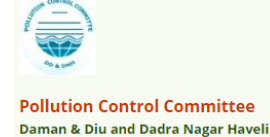

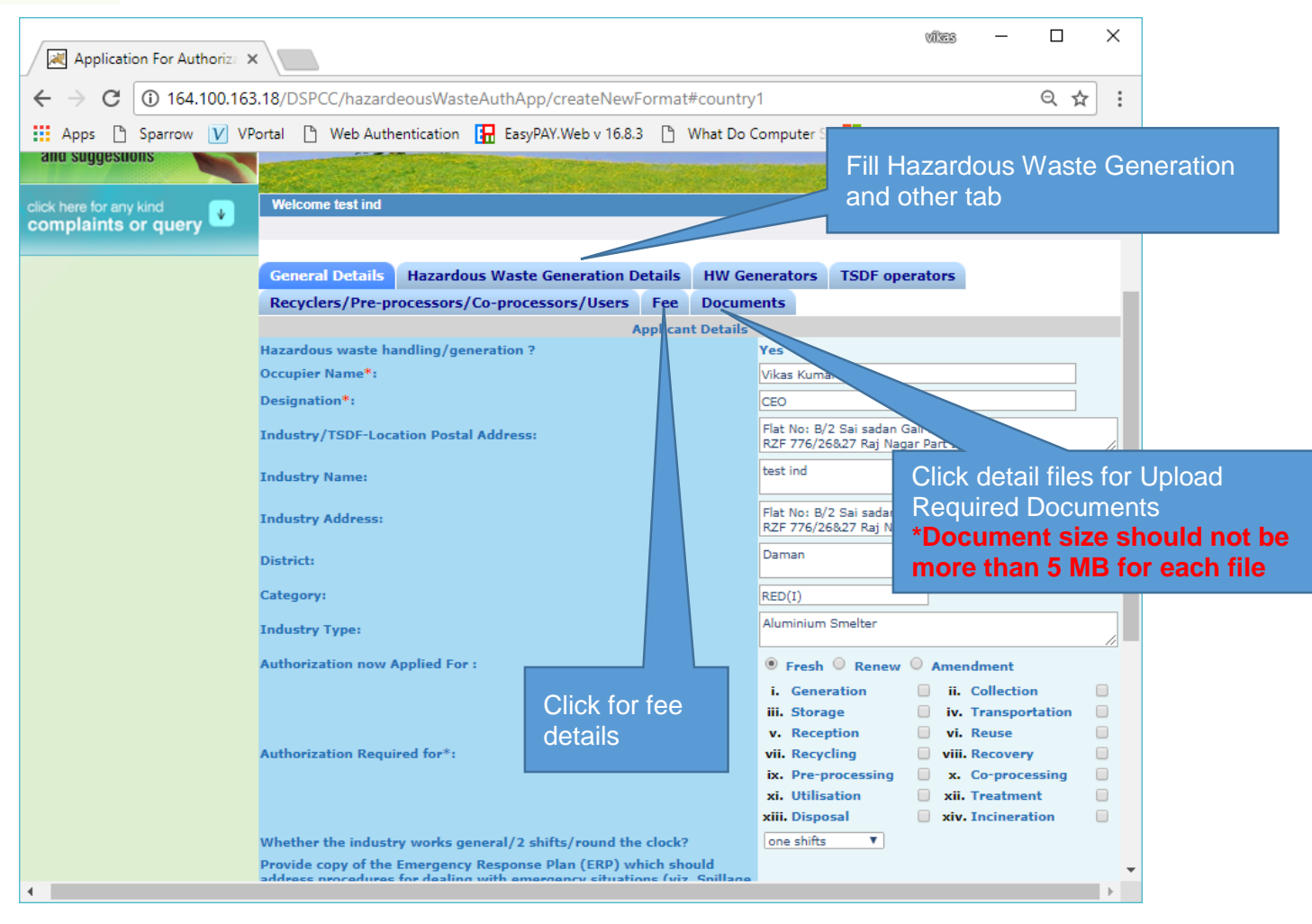

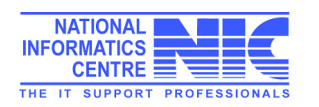

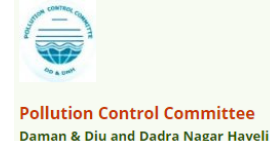

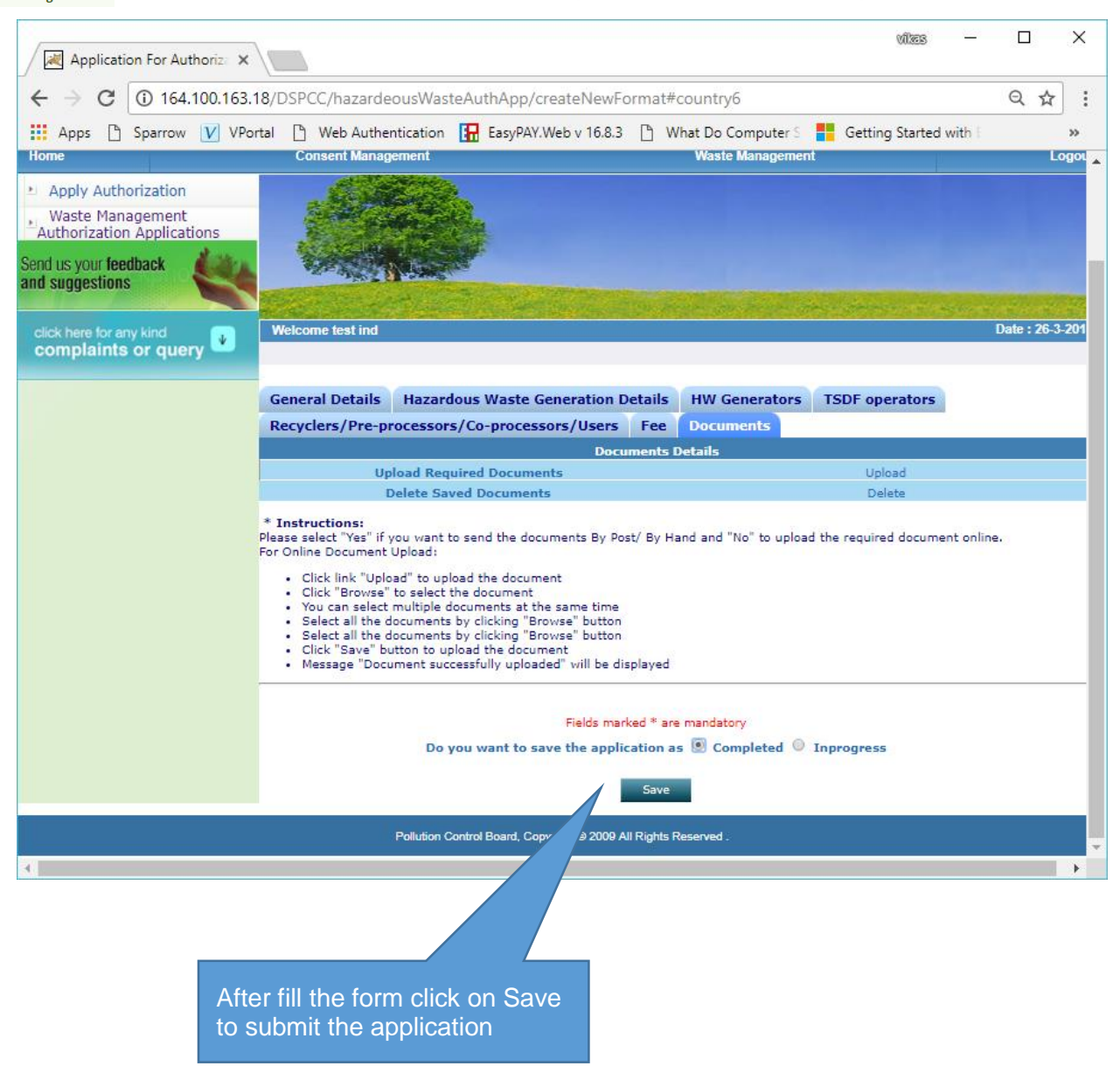

After filling the complete form click on submit button to submit the application same as consent application submit mentioned on page no. 26-27.

## Thank You

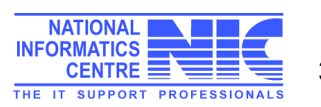